# SevenCompact<sup>™</sup> S210

# pH-Messgerät

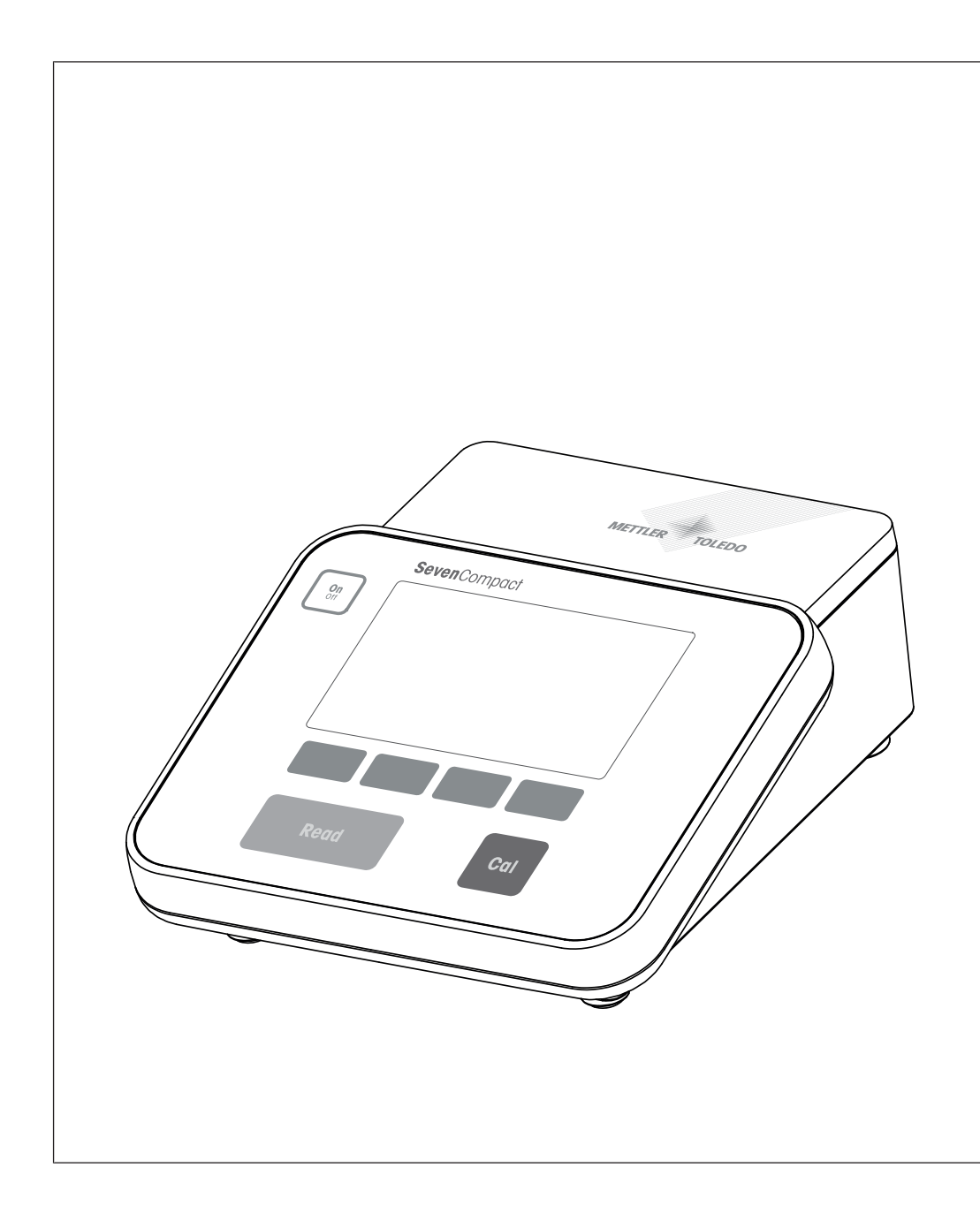

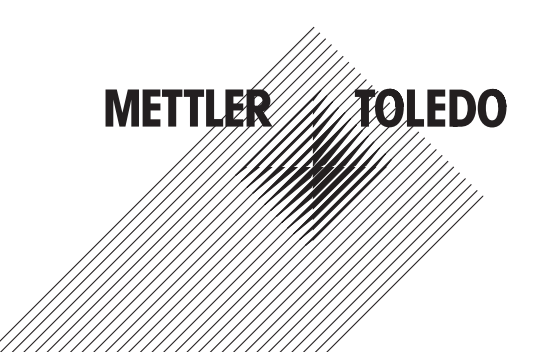

# Inhaltsverzeichnis

| 1 | Einle               | eitung                                                                                  |    |  |
|---|---------------------|-----------------------------------------------------------------------------------------|----|--|
| 2 | Sicherheitshinweise |                                                                                         |    |  |
|   | 2.1<br>2.2          | Definition von Signalwörtern und Warnsymbolen<br>Produktspezifische Sicherheitshinweise |    |  |
| 3 | Aufb                | au und Funktion                                                                         | _  |  |
|   | 3.1                 | Übersicht                                                                               | (  |  |
|   | 3.2                 | Anschlüsse auf der Rückseite                                                            |    |  |
|   | 3.3                 | Anzeige und Symbole                                                                     | ,  |  |
|   | 34                  | Tastensteuerungen                                                                       |    |  |
|   | 3.5                 | Softkevs                                                                                |    |  |
|   | 3.6                 | Alnhanumerische Tastatur                                                                | 1  |  |
|   | 0.0                 | 3.6.1 Finaahe alahanumerischer Zeichen                                                  | i  |  |
|   |                     | 3.6.2 Bearbeiten von Werten in Tabellen                                                 | i  |  |
|   | 37                  | Novigieren in einem Menü                                                                | ì  |  |
|   | 20                  | Navigieren zwischen Menüe                                                               | 1  |  |
|   | 2.0                 |                                                                                         | 1  |  |
|   | 3.9                 |                                                                                         |    |  |
| 4 | Inbet               | triebnahme                                                                              | 1  |  |
|   | 4.1                 | Lieferumfang                                                                            | 1  |  |
|   | 4.2                 | Montage des uPlace™ Elektrodenarms                                                      | 1  |  |
|   | 4.3                 | Installation des Netzteils                                                              | 1  |  |
|   | 4.4                 | Anschliessen der Sensoren                                                               | 1  |  |
|   | 4.5                 | Ein- und Ausschalten des Instruments                                                    | 1  |  |
|   | 4.6                 | Anschlussoptionen                                                                       | 1  |  |
| 5 | Konf                | iaurieren des Instruments                                                               | 1  |  |
| • | 5.1                 | Proben-ID                                                                               | 10 |  |
|   | 52                  | Benutzer-ID                                                                             | 1  |  |
|   | 5.3                 | Rührer                                                                                  | i  |  |
|   | 54                  | Datanspeicheruna                                                                        | i  |  |
|   | 55                  | Svetemeinstellungen                                                                     | i  |  |
|   | 0.0                 | 5.5.1 Spracha                                                                           | 1  |  |
|   |                     | 5.5.2 Datum und Uhrzoit                                                                 | 1  |  |
|   |                     | 5.5.2 Zugriffogebutz                                                                    | 1  |  |
|   |                     | 5.5.5 Zuyillissolluiz                                                                   | 1  |  |
|   |                     | 5.5.4 Akusiiselles Signul                                                               | 1  |  |
|   |                     | 5.5.5 Deuleheimeinekillungen                                                            | 1  |  |
|   | F 0                 | 5.5.6 Bildschirmeinsleilungen                                                           | 1  |  |
|   | 5.6                 |                                                                                         | 2  |  |
|   | 5.7                 | Gerdieseidsmest                                                                         | 2  |  |
| 6 | Mess                | sung des pH-Werts                                                                       | 2  |  |
|   | 6.1                 | Messeinstellungen                                                                       | 2  |  |
|   |                     | 6.1.1 Sensor-ID/SN                                                                      | 2  |  |
|   |                     | 6.1.2 Kalibriereinstellungen                                                            | 2  |  |
|   |                     | 6.1.3 Messeinstellungen                                                                 | 2  |  |
|   |                     | 6.1.4 Endpunkttyp                                                                       | 2  |  |
|   |                     | 6.1.5 Temperatureinstellungen                                                           | 2  |  |
|   |                     | 6.1.6 Messarenzen                                                                       | 2  |  |
|   | 6.2                 | Sensorkalibrieruna                                                                      | 2  |  |
|   | 0.2                 | 6.2.1 Durchführen einer 1-Punkt-nH-Kalibrierung                                         | 2  |  |
|   |                     | 6.2.2 Durchführen einer Mehrounkt-nH-Kalibrierung                                       | 2  |  |
|   | 63                  | Massan von Drohan                                                                       | 2  |  |
|   | 0.5                 |                                                                                         | 2  |  |

| 7  | Date        | nverwaltung                    | 28 |  |
|----|-------------|--------------------------------|----|--|
|    | 7.1         | Messdaten                      | 28 |  |
|    | 7.2         | Kalibrierdaten                 | 29 |  |
|    | 7.3         | ISM-Daten                      | 29 |  |
|    | 7.4         | Transferschnittstellen         | 30 |  |
| 8  | Wart        | ung und Pflege                 | 31 |  |
|    | 8.1         | Reinigen des Messgerätes       | 31 |  |
|    | 8.2         | Wartung der Elektroden         | 31 |  |
|    | 8.3         | Transportieren des Instruments | 32 |  |
|    | 8.4         | Entsorgung                     | 32 |  |
| 9  | Fehlersuche |                                |    |  |
|    | 9.1         | Instrumentenmeldungen          | 33 |  |
|    | 9.2         | Fehlergrenzen                  | 35 |  |
| 10 | Sens        | oren, Lösungen und Zubehör     | 36 |  |
| 11 | Tech        | nische Daten                   | 38 |  |
| 12 | Anha        | ng                             | 40 |  |
|    | 12.1        | Puffer                         | 40 |  |

# 1 Einleitung

Vielen Dank, dass Sie sich für ein SevenCompact<sup>™</sup> S210 von METTLER TOLEDO entschieden haben. Das SevenCompact<sup>™</sup> S210 ist ein einfach zu bedienendes Gerät zur Messung des pH-Werts.

#### Zu diesem Dokument

Die Anweisungen in diesem Dokument beziehen sich auf ein pH-Messgerät mit der Firmware-Version 2.01.03 oder höher.

Wenden Sie sich bei weiterführenden Fragen an Ihren autorisierten METTLER TOLEDO Händler oder Servicevertreter.

www.mt.com/contact

#### Konventionen und Symbole

Bezieht sich auf ein externes Dokument.

Hinweis

Allgemeine Informationen zum Produkt.

#### Anweisungselemente

- Voraussetzungen
- 1 Schritte
- 2 ...
  - ⇒ Zwischenwerte
- ⇒ Resultate

# 2 Sicherheitshinweise

- Dieses Referenzhandbuch enthält eine vollständige Beschreibung dieses Geräts und seiner Verwendung.
- Heben Sie dieses Referenzhandbuch zur späteren Verwendung auf.
- Legen Sie das Referenzhandbuch bei, wenn Sie das Gerät anderen Personen zur Verfügung stellen.

Verwenden Sie das Gerät nur entsprechend dem Referenzhandbuch. Wenn das Gerät nicht gemäss dem Referenzhandbuch verwendet oder wenn es modifiziert wird, kann dies die Sicherheit des Geräts beeinträchtigen. In einem solchen Fall übernimmt die Mettler-Toledo GmbH keine Haffung.

# 2.1 Definition von Signalwörtern und Warnsymbolen

Sicherheitshinweise enthalten wichtige Informationen über Sicherheitsrisiken. Die Missachtung der Sicherheitshinweise kann zu persönlicher Gefährdung, Beschädigung des Geräts, Fehlfunktionen und falschen Ergebnissen führen. Sicherheitshinweise sind mit den folgenden Signalwörtern und Warnsymbolen gekennzeichnet:

#### Signalwörter

**WARNUNG** Bezeichnet eine Gefährdung mit mittlerem Risikograd, die den Tod oder eine schwere Verletzung zur Folge haben kann, wenn sie nicht vermieden wird.

**HINWEIS** Bezeichnet eine Gefährdung mit geringem Risikograd, die zu Schäden am Instrument, anderen Materialschäden, Funktionsstörungen und fehlerhaften Resultaten oder Datenverlust führen kann.

#### Warnzeichen

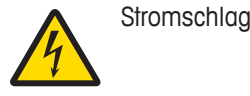

# 2.2 Produktspezifische Sicherheitshinweise

#### Bestimmungsgemässe Verwendung

Dieses Gerät wurde dafür entwickelt, von geschultem Personal verwendet zu werden. Das SevenCompact™ S210 ist für die Messung des pH-Werts vorgesehen.

Jegliche anderweitige Verwendung, die über die Grenzen der technischen Spezifikationen der Mettler-Toledo GmbH hinausgeht, gilt ohne schriftliche Absprache mit der Mettler-Toledo GmbH als nicht bestimmungsgemäss.

#### Verantwortlichkeiten des Gerätebesitzers

Der Besitzer des Instruments ist die Person, die den Rechtsanspruch auf das Instrument hat und die das Instrument benutzt oder eine Person befugt, es zu benutzen, oder die Person, die per Gesetz dazu bestimmt wird, das Instrument zu bedienen. Der Besitzer des Instruments ist für die Sicherheit von allen Benutzern des Instruments und von Dritten verantwortlich.

METTLER TOLEDO geht davon aus, dass der Besitzer des Instruments die Benutzer darin schult, das Instrument sicher an ihrem Arbeitsplatz zu benutzen und mit potentiellen Gefahren umzugehen. METTLER TOLEDO geht davon aus, dass der Besitzer des Instruments für die notwendigen Schutzvorrichtungen sorgt.

#### Sicherheitshinweise

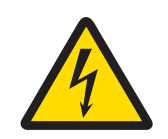

# 

Lebens- oder ernsthafte Verletzungsgefahr durch Stromschlag!

Der Kontakt mit spannungsführenden Teilen kann zum Tod oder zu Verletzungen führen.

- 1 Verwenden Sie nur den AC-Netzadapter, der von METTLER TOLEDO für Ihr Instrument entwickelt wurde.
- 2 Halten Sie alle elektrischen Kabel und Anschlüsse von Flüssigkeiten und Feuchtigkeit fern.
- 3 Überprüfen Sie die Kabel und Stecker auf Beschädigungen und tauschen Sie beschädigte Kabel und Stecker aus.

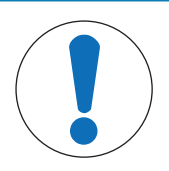

# HINWEIS

Gefahr einer Beschädigung des Gerätes durch den Einsatz nicht geeigneter Teile! Wenn das Gerät mit nicht geeigneten Teilen betrieben wird, kann dies zu Schäden oder Störungen führen.

 Verwenden Sie ausschliesslich Teile von METTLER TOLEDO die f
ür die Verwendung mit Ihrem Ger
ät vorgesehen sind.

# **3** Aufbau und Funktion

# 3.1 Übersicht

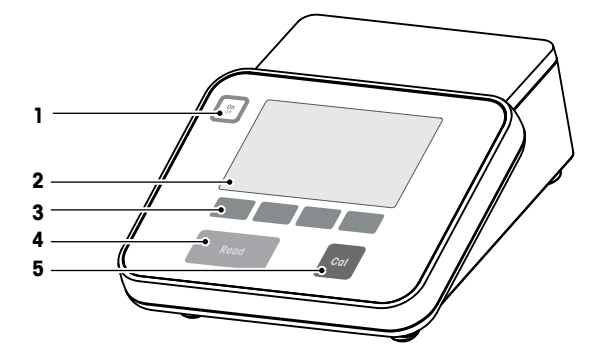

| Anzahl | Taste     | Kurz drücken                                                                                                    | Für 2 Sekunden gedrückt<br>halten                                 |
|--------|-----------|----------------------------------------------------------------------------------------------------|-------------------------------------------------------------------|
| 1      | On<br>Off | Messgerät einschalten                                                                                                    | Messgerät ausschalten                                             |
| 2      | Anzeige   |                                                                                                    |                                                                   |
| 3      | Softkeys  | Die Funktion der Softkeys ä<br>zu Bildschirm.                                                                                                    | ndert sich von Bildschirm                                         |
| 4      | Read      | <ul> <li>Messung starten oder<br/>beenden (Messbild-<br/>schirm)</li> <li>Eingabe bestätigen<br/>oder mit dem Bearbei-<br/>ten einer Tabelle begin-<br/>nen</li> <li>Menü verlassen und<br/>zum Messbildschirm<br/>zurückkehren</li> </ul> | Umschalten zwischen<br>Detail und Vollinformati-<br>onsbildschirm |
| 5      | Cal       | Kalibrierung starten                                                                                                    | Überprüfung der letzten<br>Kalibrierdaten                         |

# 3.2 Anschlüsse auf der Rückseite

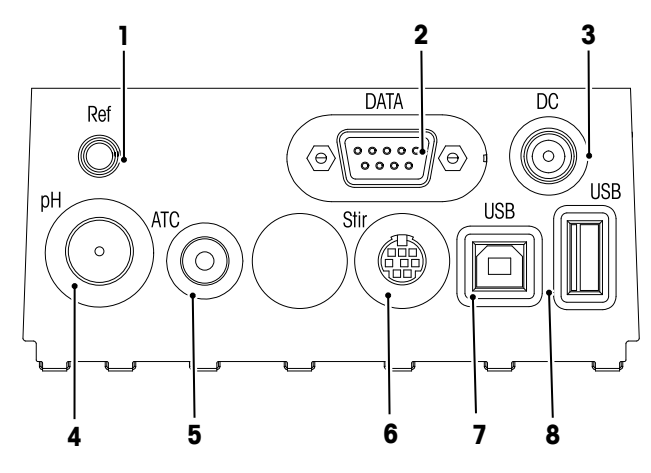

| 1 | Referenzbuchse für Bezugselektroden                 | 2 | RS232-Schnittstelle                       |
|---|-----------------------------------------------------|---|-------------------------------------------|
| 3 | DC-Stromversorgungsbuchse                           | 4 | BNC-Buchse für mV/pH-Signaleingang        |
| 5 | RCA (Cinch)-Buchse für Temperatursignalein-<br>gang | 6 | Mini-DIN-Buchse für METTLER TOLEDO Rührer |
| 7 | USB-B-Schnittstelle                                 | 8 | USB-A-Schnittstelle                       |

PIN-Zuweisung für die RS-232-Schnittstelle. An diese Schnittstelle können METTLER TOLEDO Drucker wie der RS-P25 angeschlossen werden.

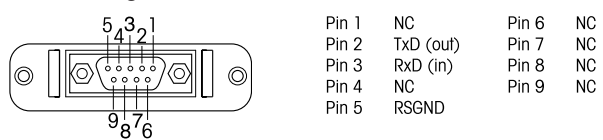

# 3.3 Anzeige und Symbole

Zur Darstellung der Anzeige sind zwei Modi verfügbar: Der Vollinformationsbildschirm, bei dem alle Informationen angezeigt werden, und der Detailbildschirm uFocus™, bei dem die wichtigsten Messinformationen mit grossen Ziffern angezeigt werden. Um zwischen diesen Ansichten umzuschalten, halten Sie die Taste **Read** während, nach oder vor einer Messung gedrückt.

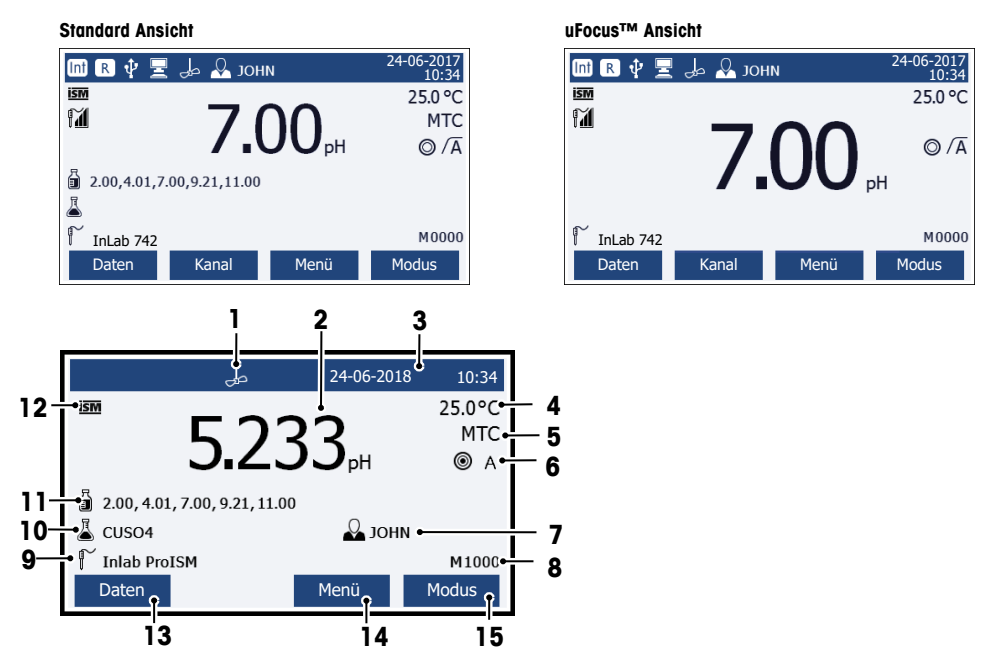

|    | Symbol     | Beschreibung                                                           |
|----|------------|------------------------------------------------------------------------|
| 1  |            | Symbol Rührer (erscheint bei aktivem Rühren)                           |
| 2  | 7000 pH    | Messwert und verwendete Masseinheit                                    |
| 3  | 24-06-2018 | Datum und Uhrzeit                                                      |
|    | 10:34      |                                                                        |
| 4  | 25 °C      | Messtemperatur                                                         |
| 5  | MTC        | Temperaturkorrektur                                                    |
|    |            | ATC: Temperatursensor angeschlossen                                    |
|    |            | MTC: kein Temperatursensor angeschlossen oder erkannt                  |
| 6  | O          | Stabilitätskriterium                                                   |
|    |            | Image: Strikt € Strikt                                                 |
|    |            | ◎ Standard                                                             |
|    |            | O Schnell                                                              |
| 7  | ΛÂ         | Endpunkttyp                                                            |
|    |            | A: Automatisch; Messung stoppt automatisch, wenn das Signal stabil ist |
|    |            | M: Manuell; zum manuellen Stoppen der Messung                          |
|    |            | T: Zeitgesteuert; Messung stoppt nach Ablauf der eingestellten Zeit    |
|    | $\bigcap$  | Stabilitätssignal erscheint, wenn das Signal stabil ist                |
| 8  | Q          | Benutzer-ID                                                            |
| 9  | М          | Anzahl der Datensätze im Speicher                                      |
| 10 | ſ          | Sensor-ID                                                              |
| 11 | 4          | Proben-ID                                                              |

|    | Symbol | Beschreibung                                                      |
|----|--------|-------------------------------------------------------------------|
| 12 |        | Puffergruppen oder Standards                                      |
| 13 | ism    | ISM <sup>®</sup> -Sensor angeschlossen                            |
| 14 |        | Softkeys sind Tasten, deren Funktion sich je nach Kontext ändert. |
| 15 |        | Siehe [Softkeys ▶ Seite 9]                                        |
| 16 |        |                                                                   |
| 17 |        |                                                                   |

# 3.4 Tastensteuerungen

| Taste     | Kurz drücken                                                      | 2 Sekunden lang gedrückt halten                                          |
|-----------|-------------------------------------------------------------------|--------------------------------------------------------------------------|
| On<br>Off | Messgerät einschalten                                             | Messgerät ausschalten                                                    |
| Read      | Messung starten oder beenden (Mess-<br>bildschirm)                | Zwischen Detailbildschirm und Vollinforma-<br>tionsbildschirm umschalten |
|           | Eingabe bestätigen oder Bearbeitung<br>einer Tabelle starten      |                                                                          |
|           | Menü verlassen und zurück zum Mess-<br>bildschirm gehen           |                                                                          |
| Cal       | Kalibrierung starten                                              | Daten der letzten Kalibrierung anzeigen                                  |
| Softkeys  | Die Funktion der Softkeys ist je nach Bild-<br>schirm verschieden |                                                                          |

# 3.5 Softkeys

Das Messgerät verfügt über vier Softkeys. Die ihnen zugewiesenen Funktionen ändern sich in Abhängigkeit von der Anwendung während des Betriebs. Die jeweils zugewiesene Funktion wird in der untersten Zeile des Bildschirms angezeigt.

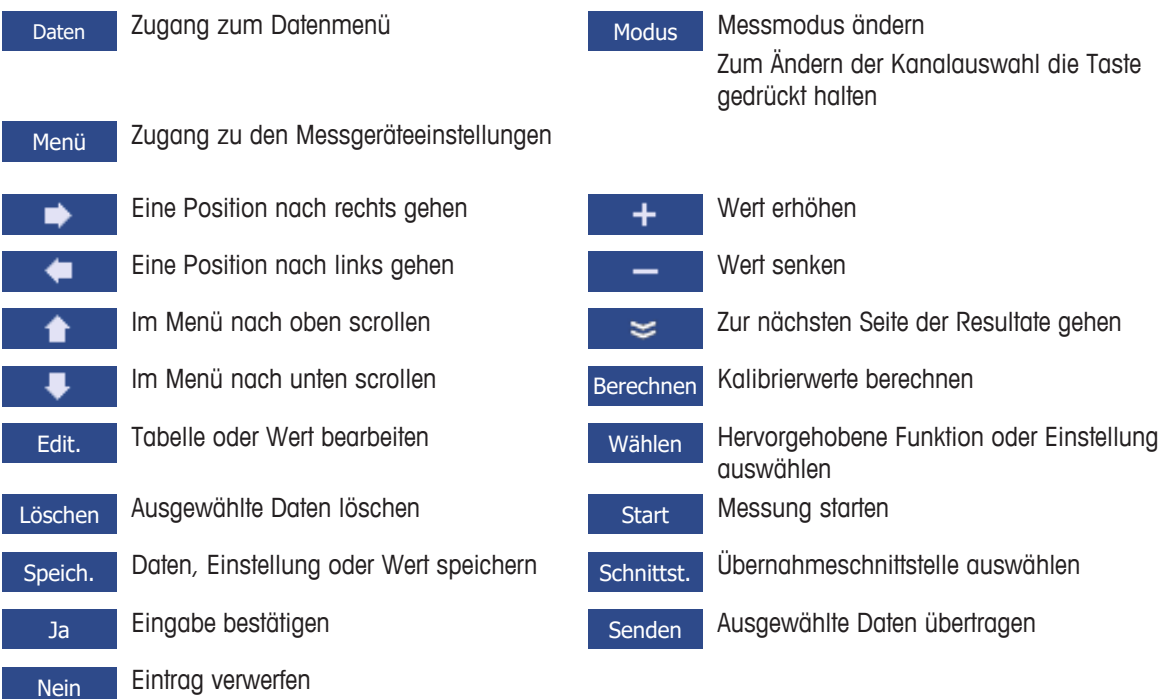

# 3.6 Alphanumerische Tastatur

#### 3.6.1 Eingabe alphanumerischer Zeichen

Das Messgerät verfügt über eine Bildschirmtastatur zur Eingabe von IDs, SNs und PINs. Für diese Einträge sind sowohl Zahlen als auch Buchstaben erlaubt. Bei Eingabe einer PIN wird jedes eingegebene Zeichen als (\*) dargestellt.

| Proben  | ID eingeber    | n     |          |   |
|---------|----------------|-------|----------|---|
|         |                |       |          |   |
| 1       | 2 3 4          | 5 6 7 | 8 9 0    | _ |
| Q       | WER            | ΤΥU   | ΙΟΡ      |   |
| A       | S D F          | G H J | K L «    | » |
| Z       | X C V          | B N M | Delete O | К |
| 1 Bestä | tigen mit "Rea | ad"   |          |   |
| Verlass | en 🔶 두         |       | ₽        | • |

- 1 Bewegen Sie den Cursor mit den Tasten 💶 📥 oder 💶
- 2 Drücken Sie **Read**, um eine Eingabe zu bestätigen.
  - ⇒ Die Position des nächsten Zeichens, das eingegeben wird, blinkt.
- 3 Wiederholen Sie diese Schritte, um weitere Zeichen einzugeben.

- oder -

Wählen Sie das Zeichen aus, um einen Eintrag zu löschen. Gehen Sie zu Löschen und drücken Sie Read.

- 4 Zum Bestätigen und Speichern von Einträgen gehen Sie zu OK und drücken Read.
  - oder –

Um die Einträge zu verwerfen, drücken Sie Verlassen.

#### **Eingabe von IDs/PIN**

Die vier Softkeys und die Taste **Read** werden zur Navigation auf der Tastatur und zur Eingabe der ID/PIN verwendet.

Beispieltext: WATER

- 1 Wenn 1 hervorgehoben ist, drücken Sie einmal
  - ⇒ **Q** ist hervorgehoben.
- 2 Drücken Sie einmal
  - ⇒ W ist hervorgehoben.
- 3 Drücken Sie Read, um W einzugeben.
- 4 Positionieren Sie die Auswahl erneut auf A, T, E und R; bestätigen Sie jede Auswahl mit Read.
- 5 Positionieren Sie die Auswahl erneut auf OK und drücken Sie Read, um die ID zu speichern.

#### Hinweis

 Anstatt eine ID mit der alphanumerischen Tastatur einzugeben, können Sie auch eine USB-Tastatur oder einen USB-Barcodeleser verwenden. Wenn ein Zeichen eingegeben oder gescannt wird, das nicht auf der Tastatur des Instruments verfügbar ist, wird die Eingabe als Unterstrich (\_) dargestellt.

#### 3.6.2 Bearbeiten von Werten in Tabellen

Mit dem Messgerät können Sie Werte in Tabellen eingeben, bearbeiten oder entfernen. (Zum Beispiel Temperatur und Pufferwerte für eine benutzerdefinierte Puffergruppe.) Dies wird erreicht, indem mit den Softkeys von Zelle zu Zelle gesprungen wird.

- 1 Drücken Sie Read, um mit der Bearbeitung der Zelle in der Tabelle zu beginnen.
  - ⇒ Die Soffkeys auf der Anzeige ändern sich.
- 2 Drücken Sie **+** und **-**, um den Wert einzugeben, und drücken Sie zum Bestätigen **Read**.

⇒ Die Soffkeys ändern sich wieder zu 🚹 und 👎

3 Gehen Sie zu einer Zelle und drücken Sie Löschen, um einen Wert zu entfernen.

- 4 Um die Bearbeitung der Tabelle abzuschliessen, navigieren Sie mit **1** und **1**, um **Speichern** hervorzuheben.
- 5 Drücken Sie **Read**, um die Aktion zu bestätigen und das Menü zu verlassen.

### 3.7 Navigieren in einem Menü

- 1 Drücken Sie Menü, um die Einstellungen einzugeben.
- 2 Bewegen Sie die Auswahl mithilfe der Taste 📩 oder 🙂 zu einem Menüpunkt und drücken Sie Wählen, um die Auswahl zu öffnen.
- 3 Wenden Sie die erforderlichen Einstellungen mit den Navigationstasten an. – oder –

Wenn möglich schieben Sie die Auswahl mit der Taste der oder zum nächsten Menüpunkt in der Hierarchie.

4 Drücken Sie **Verlassen**, um zum vorigen Menübildschirm zurückzukehren, oder drücken Sie **Read**, um direkt zum Messbildschirm zurückzukehren.

# 3.8 Navigieren zwischen Menüs

Die Anzeige des Messgeräts besteht aus einem Messrahmen, Softkeys, Bereichen für Statussymbole und darunter liegenden Menübereichen. Nutzen Sie die Softkeys, um auf die Menübereiche zuzugreifen und zwischen diesen umzuschalten.

- 1 Drücken Sie Menü, um die Einstellungen einzugeben.
- 2 Verschieben Sie die Auswahl mit der Taste 📩 oder 💶 zum oberen Bildschirmbereich, um die Registerkarte auszuwählen.
  - ⇒ Die Navigationstasten zum Navigieren nach links und rechts werden angezeigt.
- 3 Verschieben Sie die Auswahl mit der Taste der oder bereicht, um eine andere Registerkarte auszuwählen.
- 4 Drücken Sie Verlassen, um zum Messbildschirm zurückzukehren.

# 3.9 Endpunkttypen

Eine allgemeine Einstellung, die festlegt, wie der Endpunkt der Messung ermittelt werden soll.

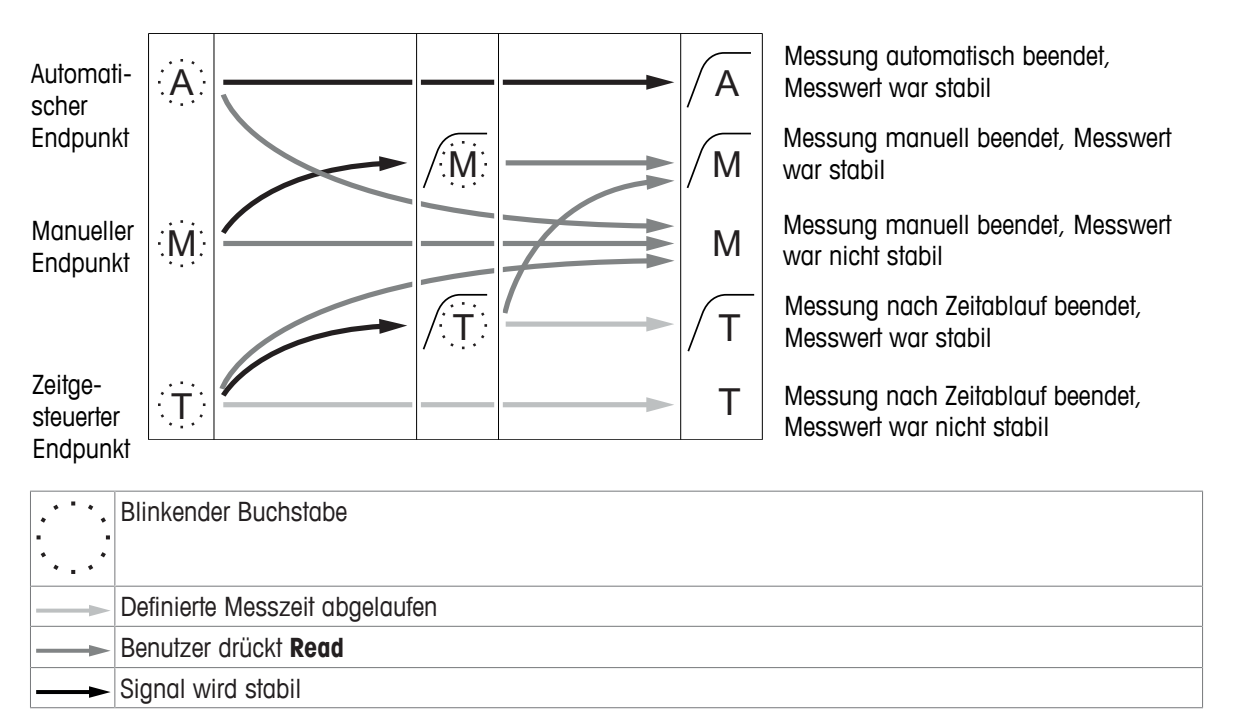

# 4 Inbetriebnahme

# 4.1 Lieferumfang

Packen Sie das Gerät aus und überprüfen Sie den Lieferumfang. Bewahren Sie das Kalibrierzertifikat an einem sicheren Ort auf. Zum Lieferumfang des SevenCompact™ gehören:

- uPlace<sup>™</sup>-Elektrodenarm
- Sensoren (nur Kit-Version)
- Universal-Netzadapter
- Transparente Schutzhülle
- CD-ROM mit Referenzhandbuch und Benutzerhandbuch (Englisch, Deutsch, Französisch, Italienisch, Spanisch, Portugiesisch, Polnisch, Russisch, Chinesisch, Japanisch, Koreanisch und Thailändisch)
- Benutzerhandbuch (Druckversion, Englisch, Deutsch, Französisch, Italienisch, Spanisch, Portugiesisch und Polnisch)
- Konformitätsbescheinigung
- Kalibrierzertifikat

# 4.2 Montage des uPlace™ Elektrodenarms

Der Elektrodenarm lässt sich, je nach Anforderung, als Stand-alone-Gerät verwenden oder links bzw. rechts am Messgerät befestigen. Die Höhe des Elektrodenarms kann mit dem Verlängerungsschaft variiert werden. Verwenden Sie zum Befestigen des Verlängerungsteils den Sechskantschlüssel.

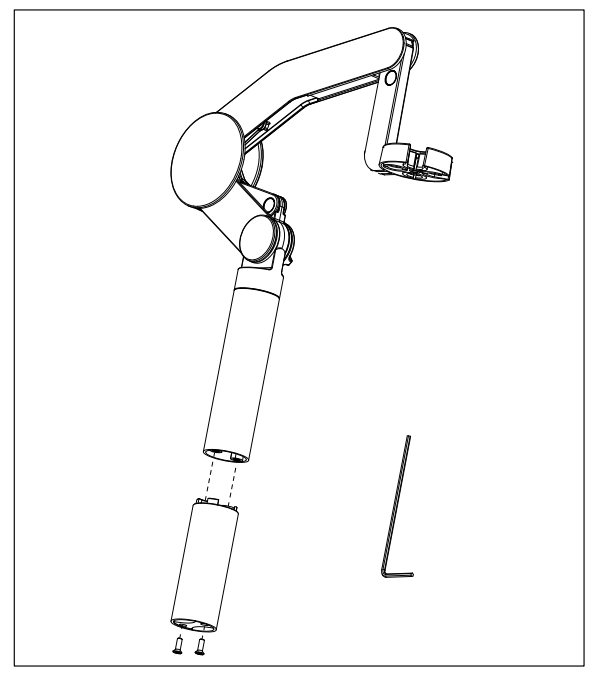

#### Montage des Elektrodenarms

1 Verwenden Sie den Sechskantschlüssel und befestigen Sie durch Anziehen der Schrauben den Standfuss am Elektrodenarm. Der Elektrodenarm kann nun frei stehend verwendet werden.

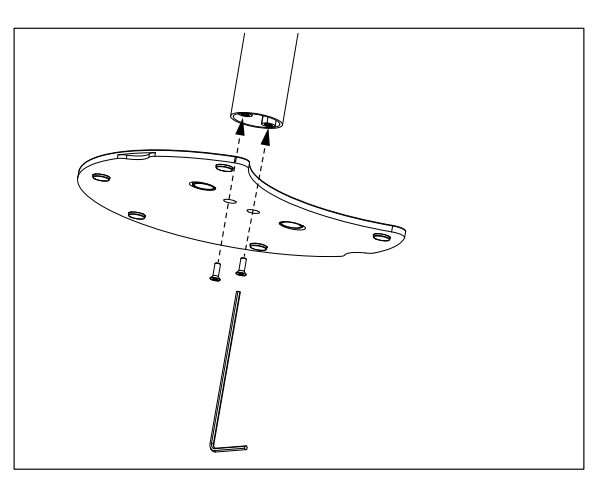

2 Setzen Sie anschliessend den Fuss des Messgerätes in den Standfuss des Arms ein und drehen Sie das Messgerät in Pfeilrichtung, um den Fuss zu arretieren.

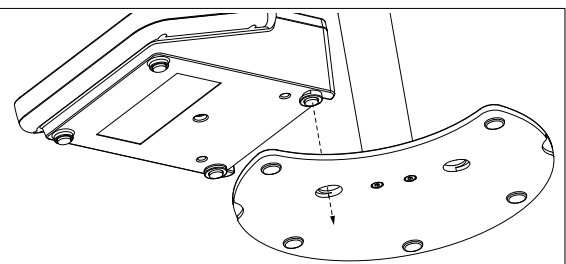

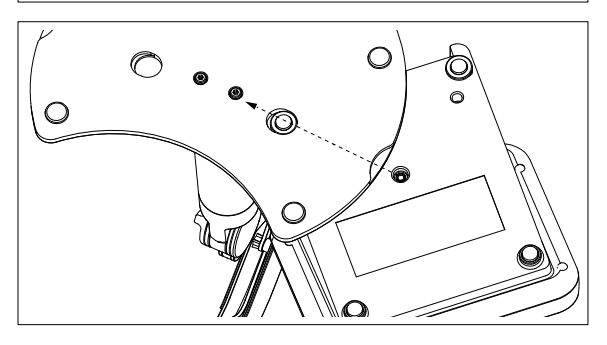

3 Verwenden Sie die Sicherungsschraube, um das Messgerät am Fuss des Arms zu befestigen.

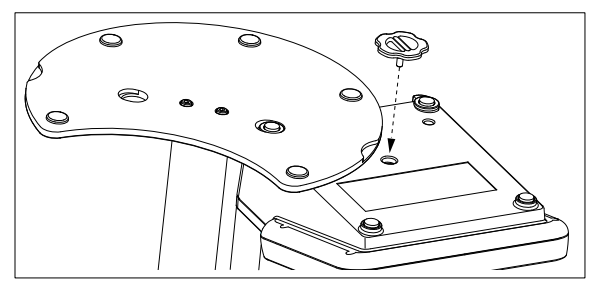

# 4.3 Installation des Netzteils

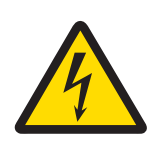

# 🗥 WARNUNG

#### Lebens- oder ernsthafte Verletzungsgefahr durch Stromschlag!

Der Kontakt mit spannungsführenden Teilen kann zum Tod oder zu Verletzungen führen.

- 1 Verwenden Sie nur den AC-Netzadapter, der von METTLER TOLEDO für Ihr Instrument entwickelt wurde.
- 2 Halten Sie alle elektrischen Kabel und Anschlüsse von Flüssigkeiten und Feuchtigkeit fern.
- 3 Überprüfen Sie die Kabel und Stecker auf Beschädigungen und tauschen Sie beschädigte Kabel und Stecker aus.

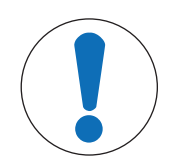

# HINWEIS

#### Beschädigungsgefahr des AC-Adapters aufgrund von Überhitzung!

Wenn der AC-Adapter abgedeckt ist oder sich in einem Behälter befindet, wird er nicht ausreichend gekühlt und es kommt zu Überhitzung.

- 1 Decken Sie den AC-Adapter nicht ab.
- 2 Legen Sie den AC-Adapter nicht in einen Behälter.

Das Gerät wird mit einem Netzadapter betrieben. Der Netzadapter ist für alle Versorgungsleitungsspannungen von 100 - 240 V AC  $\pm 10$  % und 50 - 60 Hz geeignet.

- 1 Stecken Sie den richtigen Anschlussstecker vollständig in den Netzadapter.
- 2 Verbinden Sie das Kabel des Netzadapters mit der DC-Buchse des Geräts.
- 3 Platzieren Sie die Kabel so, dass sie weder beschädigt werden noch den Betrieb behindern können.
- 4 Stecken Sie den Stecker des Netzadapters in eine Netzsteckdose, die leicht zugänglich ist.

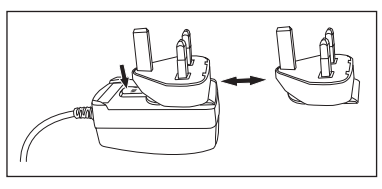

Um den Anschlussstecker zu entfernen, drücken Sie den Auslöseknopf und ziehen den Anschlussstecker ab.

#### 4.4 Anschliessen der Sensoren

Beim Anschliessen eines Sensors müssen Sie sicherstellen, dass die Stecker ordnungsgemäss sitzen. Schliessen Sie das zweite Kabel an die ATC-Buchse an, wenn Sie einen Sensor mit einer eingebauten Temperatursonde oder eine separate Temperatursonde verwenden.

#### **Beispiel**

 Schliessen Sie einen pH-Sensor an den BNC-Stecker an. Wenn ein Temperaturfühler integriert ist, schliessen Sie den RCA-Stecker (Cinch-Stecker) an den ATC-Eingang an.

- oder -

Schliessen Sie eine Leitfähigkeitssonde an den Leitfähigkeitseingang an; ein Temperaturfühler ist immer eingebaut und muss nicht separat angeschlossen werden. Wenn Sie über einen Digitalsensor verfügen, schliessen Sie diesen an den Digitaleingang an.

#### ISM<sup>®</sup>-Sensor

Wird ein ISM<sup>®</sup>-Sensor an das Messgerät angeschlossen, muss einer der folgenden Schritte durchgeführt werden, damit der neueste Satz von Kalibrierdaten automatisch vom Sensorchip zum Messgerät gesendet und für weitere Messungen verwendet wird. Nach dem Befestigen des ISM<sup>®</sup>-Sensors ...

- das Gerät einschalten.
- (Wenn das Messgerät bereits eingeschaltet ist) die Taste READ drücken.
- (Wenn das Messgerät bereits eingeschaltet ist) die Taste CAL drücken.

Es wird dringend empfohlen, das Messgerät vor dem Entfernen eines ISM-Sensors auszuschalten. Dadurch wird sichergestellt, dass der Sensor nicht entfernt wird, während das Instrument Daten vom ISM-Chip des Sensors liest oder an diesen überträgt.

Auf dem Display wird das **ISM**-Symbol **ISM** angezeigt und die Sensor-ID des Sensorchips wird registriert und erscheint auf der Anzeige.

Die vorherigen Kalibrierungen, das Erstzertifikat und die maximale Temperatur können im Datenspeicher überprüft und ausgedruckt werden.

## 4.5 Ein- und Ausschalten des Instruments

#### Einschalten

- Drücken Sie die Taste On/Off, um das Instrument einzuschalten.
  - ⇒ Die Firmware-Version, die Seriennummer und das aktuelle Datum werden einige Sekunden lang angezeigt. Danach ist das Instrument einsatzbereit.

#### Ausschalten

- Halten Sie die Taste On/Off gedrückt, bis das Instrument in den Standby-Modus umschaltet.

#### Hinweis

 Im Standby-Modus ist der Regelkreis f
ür die On/Off-Taste stromf
ührend. Der Rest des Instruments ist stromlos.

# 4.6 Anschlussoptionen

Dank der Plug & Play-Funktion werden USB-Sticks, Barcodeleser und Drucker automatisch erkannt.

| Anschluss           | Verwendung                                  |
|---------------------|---------------------------------------------|
| RS232-Schnittstelle | RS-Drucker                                  |
| USB B-Schnittstelle | EasyDirect pH PC-Software                   |
| USB A-Schnittstelle | USB-Drucker, USB-Barcodeleser               |
|                     | USB-Stick mit Dateiformat FAT12/FAT16/FAT32 |

Das Instrument passt die Baudrate an folgende Einstellungen an, wenn keine automatische Baudratensynchronisierung erfolgt (nur bei den Druckertypen **RS-P25, RS-P26, RS-P28**):

| Baudrate des Druckers: | 1200  |
|------------------------|-------|
| Datenbits:             | 8     |
| Parity (Parität):      | Keine |
| Stoppbits:             | 1     |
| Handshake:             | Keine |

# 5 Konfigurieren des Instruments

| 1. | Proben-ID                  |
|----|----------------------------|
|    | 1. Proben-ID eingeben      |
|    | 2. Auto sequentiell        |
|    | 3. Proben-ID auswählen     |
|    | 4. Proben-ID löschen       |
| 2. | Benutzer-ID                |
|    | 1. Benutzer-ID eing.       |
|    | 2. Benutzer-ID auswählen   |
|    | 3. Benutzer-ID löschen     |
| 3. | Rührer                     |
|    | 1. Rühren vor Messung      |
|    | 2. Rühren während Messung  |
|    | 3. Rührgeschwindigkeit     |
|    | 4. Ausgangsspannung Rührer |
| 4. | Daten speichern            |
|    | 1. Speichermodus           |
|    | 2. Speicherort             |
|    | 3. Intervallmessungen      |
|    | 4. Format für Ausdruck     |

| 5. | SysEinstellungen                          |
|----|-------------------------------------------|
|    | 1. Sprache                                |
|    | 2. Uhrzeit und Datum                      |
|    | 3. Zugangskontrolle                       |
|    | 4. Ton                                    |
|    | 5. Rout. / Exp. Modus                     |
|    | 6. AnzeiEinstellungen                     |
| 6. | Service                                   |
|    | 1. Software-Update                        |
|    | 2. Einstellungen auf USB-Stick übertragen |
|    | 3. Werkseinstellung                       |
| 7. | Selbstdiagnose                            |
|    |                                           |
|    |                                           |
|    |                                           |
|    |                                           |
|    |                                           |
|    |                                           |
|    |                                           |
|    | 1                                         |

# 5.1 Proben-ID

# Navigation: Menü > $\frac{1}{60}$ > Proben-ID

| Parameter                | Beschreibung                                                                                                    | Werte                               |
|--------------------------|----------------------------------------------------------------------------------------------------|-------------------------------------|
| Proben-ID einge-<br>ben  | Sie können eine alphanumerische Proben-ID mit bis zu 16 Zei-<br>chen eingeben.                                                                                                    | 1 bis 16 Zeichen                    |
|                          | Im Speicher sind maximal zehn Proben-IDs gespeichert und wer-<br>den zur Auswahl aufgelistet. Wenn die maximale ID-Anzahl<br>gespeichert wurde, zeigt das Messgerät folgende Meldung an:<br><b>Speicher ist voll</b> .                                                                                |                                     |
| Auto sequentiell         | <b>Ein</b> : Bei dieser Einstellung wird die Proben-ID bei jeder Messung<br>automatisch um 1 erhöht. Ist das letzte Zeichen der Proben-ID<br>keine Zahl, wird die Zahl 1 bei der zweiten Probe zur Proben-ID<br>hinzugefügt. Dies setzt voraus, dass die Proben-ID weniger als<br>16 Zeichen umfasst. | Ein I Aus                           |
|                          | Aus: Die Proben-ID wird nicht automatisch inkrementiert.                                                                                                    |                                     |
| Proben-ID aus-<br>wählen | Um eine Proben-ID in einer Liste bereits eingegebener Proben-IDs auszuwählen.                                                                                                    | Liste der verfügbaren<br>Proben-IDs |
| Proben-ID<br>löschen     | Zum Löschen einer bestehenden Proben-ID aus der Liste wählen<br>Sie die zu löschende Proben-ID aus und drücken <b>Read</b> .                                                                                                    | Liste der verfügbaren<br>Proben-IDs |

# 5.2 Benutzer-ID

# Navigation: Menü > $\frac{13}{100}$ > Benutzer-ID

| Parameter         | Beschreibung                                                                                                    | Werte            |
|-------------------|----------------------------------------------------------------------------------------------------|------------------|
| Benutzer-ID eing. | Sie können alphanumerische Benutzer-IDs mit bis zu 16 Zeichen<br>eingeben. Im Speicher sind maximal zehn Benutzer-IDs gespei-<br>chert und werden zur Auswahl aufgelistet. Wenn die maximale<br>ID-Anzahl gespeichert wurde, zeigt das Messgerät folgende Mel-<br>dung an: <b>Speicher ist voll</b> . | 1 bis 16 Zeichen |

| Benutzer-ID aus-       | Zur Auswahl eines Benutzers aus der Liste der vorhandenen                                                                     | Liste der verfügbaren                 |
|------------------------|----------------------------------------------------------------------------------------------------|---------------------------------------|
| wählen                 | Benutzer.                                                                                                    | Benutzer-IDs                          |
| Benutzer-ID<br>löschen | Zum Löschen einer bestehenden Benutzer-ID aus der Liste wählen Sie die zu löschende Benutzer-ID aus und drücken <b>Read</b> . | Liste der verfügbaren<br>Benutzer-IDs |

# 5.3 Rührer

Sie können den externen METTLER TOLEDO Magnetrührer am Instrument anschliessen. Dieser Rührer wird vom Instrument mit Strom versorgt und entsprechend den Einstellungen automatisch ein- und ausgeschaltet.

Wenn ein uMix oder Kompaktrührer an den Rührerausgang angeschlossen ist, kann die Option **Rühren** während Messung oder **Rühren vor Messung** ausgewählt werden. Wenn der Rührer aktiv ist, wird das Symbol angezeigt.

| Parameter                 | Beschreibung                                                                                                    | Werte       |
|---------------------------|----------------------------------------------------------------------------------------------------|-------------|
| Rühren vor Mes-<br>sung   | Ein: Bei Verwenden dieser Einstellung wird vor dem Start der Mes-<br>sung gerührt (nach Drücken von <b>Read</b> ).                                        | Ein I Aus   |
|                           | Aus: Kein Rühren, bevor die Messung stattfindet.                                                                                                    |             |
| Zeit eingeben             | Legt die Rührdauer [s] fest, wenn <b>Rühren vor Messung</b> aktiviert ist.                                                                                | 3 bis 60    |
| Rühren während<br>Messung | <b>Ein</b> : Durch diese Einstellung wird während der Messung gerührt.<br>Wenn die Messung angehalten wird, wird der Rührer automatisch<br>ausgeschaltet. | Ein   Aus   |
|                           | Aus: Kein Rühren während der Messung.                                                                                                    |             |
| Rührgeschwin-<br>digkeit  | Legt die Rührgeschwindigkeit gemäss den Präferenzen und den Eigenschaften der Probe in Schritten fest.                                                    | 1 bis 5     |
| Ausgangsspan-             | Legt die Mindest- und Höchstspannung für den Rührer fest.                                                                                                 | 0,5 - 8,0 V |
| nung Rührer               | <b>Rührgeschwindigkeit 1</b> : Legt die Spannung bei niedrigster Rühr-<br>geschwindigkeit fest.                                                           |             |
|                           | <b>Rührgeschwindigkeit 5</b> : Legt die Spannung bei höchster Rührge-<br>schwindigkeit fest.                                                              |             |

#### Navigation: Menü > 📲 > Rührer

# 5.4 Datenspeicherung

#### Navigation: Menü > $\frac{1}{2}$ > Daten speichern

Das Messgerät speichert bis zu 1000 Messdatensätze im Speicher. Die Anzahl der bereits im Speicher abgelegten Datensätze wird durch MXXXX am Display dargestellt. Wenn der Speicher voll ist, erscheint eine Meldung auf dem Display. Um bei vollem Speicher weitere Messungen zu speichern, müssen zuerst Daten gelöscht werden. Sie können zwischen automatischer und manueller Speicherung wählen. Drücken Sie **Verlassen**, um die Endpunkt-Messwerte zu verwerfen.

| Parameter     | Beschreibung                                                                                                    | Werte                                    |
|---------------|----------------------------------------------------------------------------------------------------|------------------------------------------|
| Speichermodus | Auto. speichern: Speichert/transferiert jede gefundene Messung im Speicher/an die Schnittstelle oder beides automatisch.                                                                                                    | Auto. speichern I Manu-<br>ell speichern |
|               | Manuell speichern: Falls ausgewählt, erscheint Speich. in der<br>Anzeige, sobald eine Messung einen Endpunkt erreicht hat. Drü-<br>cken Sie Speich., um die Endpunktmessungen zu speichern oder<br>zu übertragen. Die Messungen können nur einmal gespeichert<br>werden. Wenn die Daten gespeichert sind, verschwindet Speich.<br>vom Messbildschirm. |                                          |

| Speicherort      | Übertragen Sie Daten an den Speicher, den Drucker oder den PC.                                                     | Daten speichern   Dru-<br>cker   PC |
|------------------|----------------------------------------------------------------------------------------------------|-------------------------------------|
|                  | Daten speichern: Daten werden im internen Speicher des Instru-<br>ments gespeichert.                               |                                     |
|                  | <b>Drucker</b> : Daten werden am angeschlossenen Drucker ausge-<br>druckt.                                         |                                     |
|                  | PC: Daten werden an den angeschlossenen PC mit EasyDirect pH übertragen.                                           |                                     |
| Intervallmessun- | Aktiviert die Funktion, in Intervallen zu messen.                                                                  | Ein I Aus                           |
| gen              | Die Messreihe wird entsprechend dem gewählten Endpunktformat oder manuell mit der Taste <b>Read</b> beendet.       |                                     |
| Zeitintervall    | Legen Sie das Zeitintervall zwischen den Messpunkten in [s] fest,<br>wenn <b>Intervallmessungen</b> aktiviert ist. | 13600                               |

# 5.5 Systemeinstellungen

### 5.5.1 Sprache

### Navigation: Menü > 🖧 > Sys.-Einstellungen > Sprache

| Parameter | Beschreibung                                        | Werte                                                                                                    |
|-----------|-----------------------------------------------------|----------------------------------------------------------------------------------------------------|
| Sprache   | Legt die Sprache für die Bedienung des Geräts fest. | Englisch I Deutsch I<br>Französisch I Italienisch<br>I Spanisch I Portugie-<br>sisch I Russisch I Pol-<br>nisch I Chinesisch I<br>Koreanisch I Japanisch I<br>Thailändisch I Türkisch |

### 5.5.2 Datum und Uhrzeit

#### Navigation: Menü > h > Sys.-Einstellungen > Uhrzeit und Datum

Wenn Sie das Messgerät das erste Mal in Betrieb nehmen, wird automatisch der Bildschirm für die Eingabe von Uhrzeit und Datum angezeigt.

| Parameter            | Beschreibung                                                                                                    | Werte                                  |
|----------------------|----------------------------------------------------------------------------------------------------|----------------------------------------|
| Uhrzeit              | Legen Sie die Zeit und das Zeitformat für die Bedienung des<br>Instruments fest.                                                   | 12h   24h                              |
|                      | 24-Stunden-Format (z. B. 06:56 und 18:56)<br>12-Stunden-Format (z. B. 06:56 und 06:56)                                             |                                        |
| Uhrzeit und<br>Datum | Legt das Datum und Datumsformat für die Bedienung des Instru-<br>ments fest.                                                       | Liste der verfügbaren<br>Datumsformate |
|                      | Datum<br>28-11-20xx (Tag-Monat-Jahr)<br>11-28-20xx (Monat-Tag-Jahr)<br>28-Nov-20xx (Tag-Monat-Jahr)<br>28/11/20xx (Tag-Monat-Jahr) |                                        |

### 5.5.3 Zugriffsschutz

### Navigation: Menü > $\frac{1}{10}$ > Sys.-Einstellungen > Zugangskontrolle

Es können maximal sechs Zeichen als PIN eingegeben werden. In den werkseitigen Standardeinstellungen ist die PIN zum Löschen von Daten auf 000000 eingestellt und aktiviert. Es ist kein Loginpasswort für das Instrument voreingestellt.

| Parameter               | Beschreibung                                                                                                    | Werte           |
|-------------------------|----------------------------------------------------------------------------------------------------|-----------------|
| SysEinstellun-<br>gen   | Zur Einstellung eines PIN-Schutzes für die erforderliche Zugriffs-<br>kontrolle ON. Bei Auswahl öffnet sich das Fenster zur Eingabe<br>einer alphanumerischen PIN. | 1 bis 6 Zeichen |
| Daten löschen           | Legt fest, ob das Löschen von Daten PIN-geschützt ist.                                                                                                    | Ein I Aus       |
| Instrument<br>Anmeldung | Legt fest, ob der Instrument-Login PIN-geschützt ist.                                                                                                    | Ein I Aus       |

### 5.5.4 Akustisches Signal

### Navigation: Menü > $\frac{1}{10}$ > Sys.-Einstellungen > Ton

| Parameter | Beschreibung                                         | Werte                                                    |
|-----------|------------------------------------------------------|----------------------------------------------------------|
| Ton       | Legt fest, ob ein Audiosignal aktiviert werden soll. | Taste drücken I Alarm-<br>meldungen I Messend-<br>punkt: |

#### 5.5.5 Bedienermodus

#### Navigation: Menü > $\frac{1}{10}$ > Sys.-Einstellungen > Routine / Experten Modus

Das Konzept der zwei Arbeitsmodi ist eine GLP-Funktion, die sicherstellt, dass wichtige Einstellungen und gespeicherte Daten unter routinemässigen Arbeitsbedingungen nicht versehentlich gelöscht oder verändert werden können.

Das Messgerät ermöglicht nur folgende Funktionen im Routinemodus:

- Kalibrieren und Messen
- Benutzer-, Proben- und Sensor-IDs bearbeiten
- MTC-Temperatur bearbeiten
- Datentransfereinstellungen bearbeiten
- Systemeinstellungen (PIN-geschützt) bearbeiten
- Geräteselbsttest durchführen
- Daten speichern, anzeigen, drucken und exportieren
- Einstellungen an USB-Stick exportieren

| Parameter                     | Beschreibung                                                  | Werte                               |
|-------------------------------|---------------------------------------------------------------|-------------------------------------|
| Routine / Exper-<br>ten Modus | Routine Modus: Einige der Menüeinstellungen sind blockiert.   | Routine Modus I Exper-<br>ten Modus |
|                               | Experten Modus: Die werkseitigen Standardeinstellungen erlau- |                                     |
|                               | ben den Zugriff auf alle Funktionen des Messgeräts.           |                                     |

### 5.5.6 Bildschirmeinstellungen

#### Navigation: Menü > 🕼 > Sys.-Einstellungen > Anzei.-Einstellungen

| Parameter                 | Beschreibung                                                                                                    | Werte                    |
|---------------------------|----------------------------------------------------------------------------------------------------|--------------------------|
| Bildschirmhellig-<br>keit | Legt die Bildschirmhelligkeit fest.                                                                                                    | 1 bis 16                 |
| Bildschirmscho-<br>ner    | Legt fest, ob der Bildschirmschoner verwendet werden soll.                                                                                            | Ein I Aus                |
| Zeitintervall             | Definiert, wie lange das System in [min] nach der letzten Benut-<br>zeraktion am Terminal warten soll, bevor der Bildschirmschoner<br>aktiviert wird. | 5 bis 99                 |
| Bildschirmfarbe           | Legt die Hintergrundfarbe der Anzeige fest.                                                                                                    | Blau I Grau I Rot I Grün |

# 5.6 Service

#### Navigation: Menü > 🖧 > Service > Software-Update

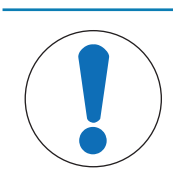

# HINWEIS

#### Gefahr von Datenverlust beim Reset!

Bei einem Softwareupdate werden alle Einstellungen auf die Standardwerte zurückgesetzt und alle Daten gelöscht.

Sie können ein Softwareupdate über einen USB-Stick durchführen.

- Stellen Sie sicher, dass sich die Firmware im Stammverzeichnis des USB-Sticks befindet und den Namen S<xxx>v<yyy>.bin hat. Dabei steht <xxx> für die Zahl des Gerätetyps und <yyy> für die Versionsnummer.
- 1 Schliessen Sie den USB-Stick an das Instrument an.
- 2 Wählen Sie die Option Software-Update.
  - ⇒ Eine Meldung zeigt an, dass das Softwareupdate durchgeführt wird
- 3 Wenn das Softwareupdate abgeschlossen ist, muss das Instrument neu gestartet werden, damit die Änderungen übernommen werden.

#### **Hinweis**

- Das Instrument wird auf Werkseinstellungen zur
  ückgesetzt. Alle Daten werden gel
  öscht und die PIN wird auf "000000" zur
  ückgesetzt.
- Wenn der USB-Stick beim Update entfernt oder die Stromversorgung unterbrochen wird, ist das Instrument nicht länger einsatzbereit. Bitte wenden Sie sich an den METTLER TOLEDO Service, wenn Sie Hilfe benötigen.

#### Einstellungen auf USB-Stick übertragen

Mit dieser Funktion können Sie die Einstellungen exportieren. Diese können z. B. per E-Mail an den METTLER TOLEDO Service gesendet werden.

- 1 Stecken Sie den USB-Stick in die entsprechende Schnittstelle am Messgerät
  - ⇒ 💱 wird angezeigt.
- 2 Wählen Sie Einstellungen auf USB-Stick übertragen im Servicemenü, um den Transfer zu starten.
- ⇒ Das Instrument hat auf dem USB-Stick einen neuen Ordner erstellt, in dem der Name dem Datum im internationalen Format entspricht. Das Datum "25<sup>th</sup> November 2016" wird zu "20161125".
- ⇒ Die exportierte Datei liegt im Textformat (Erweiterung .txt) vor. Der Dateiname besteht aus der Uhrzeit im 24-Stundenformat (Std Min Sek) mit dem Vorzeichen S. Die Uhrzeit "15:12:25" wird zu "S151225.txt".

#### Hinweis

• Wird beim Export Verlassen gedrückt, wird der Vorgang abgebrochen.

#### Werkseinstellung

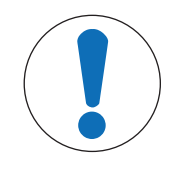

#### HINWEIS

#### Gefahr von Datenverlust beim Reset!

Beim Zurücksetzen auf Werkseinstellungen werden alle Einstellungen auf die Standardwerte zurückgesetzt und alle Daten gelöscht.

- 1 Wählen Sie die Option Werkseinstellung.
  - $\Rightarrow$  Ein Dialogfeld wird angezeigt.
- 2 Mit der Taste Ja bestätigen Sie den gewählten Vorgang.
- ⇒ Das Instrument wurde auf Werkseinstellungen zur
  ückgesetzt. Alle Daten wurden gelöscht und die PIN wird auf "000000" zur
  ückgesetzt.

# 5.7 Geräteselbsttest

#### Navigation: Menü > 🖓 > Service > Selbstdiagnose

Für den Geräteselbsttest ist Benutzerinteraktion erforderlich.

- 1 Wählen Sie die Option Selbstdiagnose.
  - ⇒ Die Anzeige wird überprüff. Danach erscheint der Selbsttestbildschirm.
- 2 Drücken Sie nacheinander die Funktionstasten auf der Tastatur in beliebiger Reihenfolge.
  - $\Rightarrow$  Das Ergebnis des Selbsttests wird nach wenigen Sekunden angezeigt.
  - ⇒ Das Messgerät kehrt automatisch zum Menü Systemeinstellungen zurück.

#### Hinweis

- Sie müssen alle Tasten innerhalb von zwei Minuten drücken; andernfalls erscheint die Meldung **Selbsttest-Fehler** und der Vorgang muss wiederholt werden.
- Wenn Fehlermeldungen wiederholt auftreten, wenden Sie sich bitte an den METTLER TOLEDO Service.

# 6 Messung des pH-Werts

# 6.1 Messeinstellungen

#### Navigation: Menü > pH

| 1. | Sensor-ID / SN             | 4. | Endpunkttyp             |
|----|----------------------------|----|-------------------------|
|    | 1. Sensor-ID / SN eing.    | 5. | TempEinstellungen       |
|    | 2. Sensor-ID auswählen     |    | 1. MTC Temp. definieren |
|    | 2. Sensor-ID löschen       |    | 2. Temperatureinheit    |
| 2. | Kalibriereinstellung       |    | 3. Temp.sensor-Erk.     |
|    | 1. Puffergruppe / Standard | 6. | Messgrenzen             |
|    | 2. Kalibriermodus          |    | 1. pH-Grenze            |
|    | 3. Kalibriererinnerung     |    | 2. mV-Grenze            |
| 3. | Messeinstellungen          |    | 3. Rel. mV-Grenze       |
|    | 1. Nachkommastellen        |    | 4. TempGrenzwert        |
|    | 2. Stabilitätskriterium    |    |                         |
|    | 3. Rel. mV Offset          |    |                         |

### 6.1.1 Sensor-ID/SN

#### Navigation: Menü > pH > Sensor-ID

Wenn ein ISM®-Sensor an das Messgerät angeschlossen wird, reagiert das Messgerät wie folgt:

- Es erkennt den Sensor nach dem Einschalten automatisch (oder nachdem READ oder CAL gedrückt wird)
- Es lädt die gespeicherte Sensor-ID, Sensor-SN und den Sensortyp sowie aktuellsten Kalibrierdaten dieses Sensors
- Es verwendet diese Kalibrierung für die folgenden Messungen

Die Sensor-ID für ISM<sup>®</sup>-Sensoren kann geändert werden. Sensor-SN und Sensortyp sind jedoch gesperrt.

| Parameter | Beschreibung                                                                                                    | Werte            |
|-----------|----------------------------------------------------------------------------------------------------|------------------|
| Sensor-ID | Geben Sie alphanumerische IDs für die Sensoren ein.<br>Im Speicher werden maximal 30 Sensor-IDs gespeichert und zur<br>Auswahl aufgelistet. Wenn die maximale ID-Anzahl gespeichert<br>wurde, zeigt das Messgerät folgende Meldung an: <b>Speicher ist</b><br><b>voll</b> . | 1 bis 12 Zeichen |
| Sensor-SN | Geben Sie alphanumerische Seriennummern für die Sensoren ein.<br>Seriennummern von ISM <sup>®</sup> Sensoren werden automatisch erkannt.                                                                                                    | 1 bis 12 Zeichen |

Wenn eine neue Sensor-ID eingegeben wird, werden die theoretische Kalibriersteigung und der Offset dieses Elektrodentyps geladen. Der Sensor muss neu kalibriert werden.

Wenn eine Sensor-ID eingegeben wird, die sich bereits im Speicher des Messgerätes befindet und schon kalibriert wurde, werden die Kalibrierdaten dieser Sensor-ID geladen.

| Parameter                | Beschreibung                                                                                                    | Werte                               |
|--------------------------|----------------------------------------------------------------------------------------------------|-------------------------------------|
| Sensor-ID aus-<br>wählen | Zur Auswahl eines Sensors aus der Liste der vorhandenen Senso-<br>ren. Wenn die ID eines Sensors ausgewählt wird, der zuvor kali-<br>briert wurde, werden die spezifischen Kalibrierdaten für diese Sen-<br>sor-ID geladen. | Liste der verfügbaren<br>Sensor-IDs |
| Sensor-ID<br>löschen     | Zum Löschen einer bestehenden Sensor-ID aus der Liste wählen Sie die zu löschende Sensor-ID aus und drücken <b>Read</b> .                                                                                                   | Liste der verfügbaren<br>Sensor-IDs |

# 6.1.2 Kalibriereinstellungen

#### Navigation: Menü > pH > Kalibriereinstellung

| Parameter    | Beschreibung                                                                                                    | Werte                                                |
|--------------|----------------------------------------------------------------------------------------------------|------------------------------------------------------|
| Puffergruppe | Vordefinierte Puffergruppen: Es kann eine von acht vordefinier-<br>ten Puffergruppen ausgewählt werden.                                                                                                    | Vordefinierte Puffergrup-<br>pen I Benutzerdef. Puf- |
|              | <b>Benutzerdef. Puffergruppe</b> : Es kann ein Satz aus benutzerdefi-<br>nierten pH-Puffern mit bis zu 5 verschiedenen Temperaturen für<br>jeden Puffer erstellt werden. Die Temperaturdifferenz muss min-<br>destens 5 °C und die Differenz zwischen den pH-Werten mindes-<br>tens 1 betragen. | fergruppe                                            |
|              | Wenn Sie von einer vordefinierten zu einer benutzerdefinierten Puf-<br>fergruppe wechseln, müssen Sie in der Tabelle <b>Speich.</b> drücken,<br>auch wenn die Werte nicht geändert wurden.                                                                                                    |                                                      |

#### Pufferliste

| B1 | 1,68  | 4,01  | 7,00  | 10,01 |        | (bei 25 °C) | Mettler US               |
|----|-------|-------|-------|-------|--------|-------------|--------------------------|
| B2 | 2,00  | 4,01  | 7,00  | 9,21  | 11,00  | (bei 25 °C) | Mettler Europe           |
| B3 | 2,00  | 4,00  | 7,00  | 9,00  | 12,00  | (bei 20 °C) | Standardpuffer von Merck |
| B4 | 1,680 | 4,008 | 6,865 | 9,184 | 12,454 | (bei 25 °C) | DIN19266:2000            |
| B5 | 1,09  | 4,65  | 6,79  | 9,23  | 12,75  | (bei 25 °C) | DIN19267                 |
| B6 | 1,680 | 4,003 | 6,864 | 9,182 | 12,460 | (bei 25 °C) | Chinesisch               |
| B7 | 2,00  | 4,01  | 7,00  | 10,00 |        | (bei 25 °C) | Technischer Puffer       |
| B8 | 1,679 | 4,008 | 6,865 | 9,180 |        | (bei 25 °C) | JIS Z 8802               |

Für diese Puffer sind Temperaturtabellen in das Messgerät einprogrammiert. Sie finden diese im Anhang dieser Bedienungsanleitung.

| Parameter                | Beschreibung                                                                                                    | Werte                |
|--------------------------|----------------------------------------------------------------------------------------------------|----------------------|
| Kalibriermodus           | <b>Segmentiert</b> : Die Kalibrierkurve besteht aus linearen Segmenten,<br>mit denen die einzelnen Kalibrierpunkte verbunden sind. Ist eine<br>hohe Genauigkeit erforderlich, wird die segmentierte Methode<br>empfohlen. | Segmentiert I Linear |
|                          | <b>Linear</b> : Die Kalibrierkurve wird mithilfe der linearen Regression<br>bestimmt. Diese Methode wird für Proben empfohlen, deren Werte<br>weit auseinanderliegen.                                                     |                      |
| Kalibriererinne-<br>rung | Bei Aktivierung wird nach einer bestimmten Zeitspanne eine Erin-<br>nerung zur Durchführung einer Kalibrierung angezeigt.                                                                                                 | Ein I Aus            |

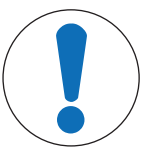

# **HINWEIS**

Gefahr der Ergebnisverfälschung durch Temperaturabweichung!

Eine Temperaturabweichung zwischen der Kalibriertemperatur und dem kundenspezifischem Puffer führt zu einem Fehlerbericht.

- Stoppen und wiederholen Sie die Kalibrierung mit der exakten Temperatur.

### 6.1.3 Messeinstellungen

#### Navigation: Menü > pH > Messeinstellungen

| Messauflösung | Die Auflösung für den pH-Wert muss in der Anzeige eingestellt | рН |
|---------------|---------------------------------------------------------------|----|
|               | werden. Je nach Masseinheit können bis zu 3 Dezimalstellen    |    |
|               | ausgewählt werden.                                            |    |

#### Dezimalstellen

| mV     | Х     | Keine Dezimalstellen |
|--------|-------|----------------------|
| pH, mV | Χ,Χ   | Eine Dezimalstelle   |
| рН     | X,XX  | Zwei Dezimalstellen  |
| рН     | X,XXX | Drei Dezimalstellen  |

| Parameter                 | Beschreibung                                                                                                    | Werte                                           |
|---------------------------|----------------------------------------------------------------------------------------------------|-------------------------------------------------|
| Stabilitätskrite-<br>rium | Strikt: Das gemessene Signal sollte nicht um mehr als 0,03 mV<br>in 8 Sekunden oder um mehr als 0,1 mV in 20 Sekunden<br>schwanken. | Strikt I Standard I<br>Schnell                  |
|                           | <b>Standard</b> : Das gemessene Signal sollte nicht um mehr als 0,1 mV in 6 Sekunden schwanken.                                     |                                                 |
|                           | <b>Schnell</b> Das gemessene Signal sollte nicht um mehr als 0,6 mV in 4 Sekunden schwanken.                                        |                                                 |
| Rel. mV Offset            | Rel. mV-Offset: Im Modus Rel. mV wird der Offset-Wert vom Messwert subtrahiert.                                                     | Offset-Wert eingeben I<br>Referenzlösung messen |
|                           | <b>Offset-Wert eingeben</b> : Es kann ein Offset-Wert eingegeben werden.                                                            |                                                 |
|                           | <b>Referenzlösung messen</b> : Bestimmung durch Messen des mV-Werts einer Referenzprobe.                                            |                                                 |
| Offset-Wert einge-<br>ben | Geben Sie einen Offset-Wert in mV ein.                                                                                              | -1999,9 bis +1999,9                             |

#### Referenzlösung messen

- 1 Tauchen Sie eine Elektrode in die Referenzprobe ein.
- 2 Drücken Sie **Start**, um die Referenzmessung zu starten, und warten Sie, bis sich der Wert nicht mehr ändert. - oder -
- 3 Drücken Sie **Read**, um die Messung manuell zu beenden.
- 4 Drücken Sie Speich., um den gemessenen mV-Wert als Offset in das Messgerät einzugeben.

# 6.1.4 Endpunkttyp

#### Navigation: Menü > pH > Endpunkttyp

| Parameter                                                                                                    | Beschreibung                                                                                                    | Werte                                     |
|----------------------------------------------------------------------------------------------------|----------------------------------------------------------------------------------------------------|-------------------------------------------|
| Endpunkttyp <b>Automatisch</b> : Das Messgerät bestimmt anhand der programmier ten Stabilitätskriterien, wann eine Messung angehalten wird. |                                                                                                    | Automatisch   Manuell  <br>Zeitgesteuert: |
|                                                                                                    | Manuell: Der Benutzer muss die Messung manuell beenden.                                                                                                |                                           |
|                                                                                                    | Zeitgesteuert: Das Messgerät beendet die Messung nach einer festgelegten Zeitspanne.                                                                   |                                           |
| Zeit eingeben                                                                                                    | Die Zeitspanne [s] bis zum Erreichen des Endpunkts der Mes-<br>sung ist erreicht, wenn <b>Endpunkttyp</b> auf <b>Zeitgesteuert</b> eingestellt<br>ist. | 5 – 3600 s                                |

# 6.1.5 Temperatureinstellungen

#### Navigation: Menü > pH > Temperatureinstellungen

| Parameter       | Beschreibung                                                    | Werte               |
|-----------------|-----------------------------------------------------------------|---------------------|
| MTC Temp. defi- | Wenn das Messgerät keine Temperatursonde erfasst, erscheint     | -30 °C bis 130 °C l |
| nieren          | MTC auf der Anzeige. In diesem Fall sollte die Probentemperatur | -22 °F bis 266 °F   |
|                 | manuell eingegeben werden.                                      |                     |

| Temperatureinheit               | Bestimmt die Temperatureinheit, die für die Messungen angewen-<br>det wird. Der Temperaturwert wird automatisch zwischen den bei-<br>den Einheiten umgerechnet.                                                                                                    | °CI°F                 |
|---------------------------------|----------------------------------------------------------------------------------------------------|-----------------------|
| Temperatursen-<br>sor-Erkennung | Sie können zwischen automatischer Erkennung oder manueller<br>Auswahl des Temperatursensortyps wählen. Bei Temperaturen<br>unter 100 °C kann das Instrument zuverlässig zwischen<br>NTC30 kΩ und Pt1000 unterscheiden. Bei höheren Temperaturen<br>muss der Temperatursensortyp allerdings manuell eingegeben<br>werden. | Automatisch I Manuell |
| Temperatursen-<br>sor-Erkennung | Legt fest, welcher Temperatursensortyp verwendet werden soll, wenn <b>Manuell</b> ausgewählt ist.                                                                                                    | NTC30 kOhm I Pt 1000  |

#### 6.1.6 Messgrenzen

Es können die oberen und unteren Grenzen für Messdaten festgelegt werden. Wenn ein Grenzwert nicht erreicht oder überschritten wird (also kleiner oder grösser als ein spezifischer Wert ist), wird eine Warnung auf dem Bildschirm angezeigt und es ertönt eventuell ein akustisches Signal. Ausserdem erscheint die Meldung **Ausserhalb Grenze!** auf dem GLP-Ausdruck.

Navigation: Menü > pH > Messgrenzen

| Parameter      | Beschreibung                                                  | Werte                                |
|----------------|---------------------------------------------------------------|--------------------------------------|
| pH-Grenze      | Bestimmt den oberen und unteren Grenzwert in [pH].            | -2,000 bis 20,000                    |
| mV-Grenze      | Bestimmt den oberen und unteren Grenzwert in [mV].            | -1999,9 bis 1999,9                   |
| Rel. mV-Grenze | Bestimmt den oberen und unteren Grenzwert in [mV].            | -1999,9 bis 1999,9                   |
| TempGrenzwert  | Bestimmt den oberen und unteren Grenzwert für die Temperatur. | -30 bis 130 °C I -22,0<br>bis 266 °F |

# 6.2 Sensorkalibrierung

Mit dem Messgerät können Sie Kalibrierungen mit bis zu 5 Punkten durchführen. Eine Kalibrierung ist nur im Vollinformationsbildschirm möglich. Wenn eine Kalibrierung durch Drücken der Taste **Cal** gestartet wird, während das Instrument den Detailbildschirm anzeigt, schaltet es automatisch auf den Vollinformationsbildschirm um.

#### Hinweis

- Wir empfehlen die Verwendung eines Temperatursensors bzw. einer Elektrode mit integriertem Temperatursensor.
- Bei der Verwendung des **MTC**-Modus müssen Sie die korrekte Temperatur eingeben und alle Puffer- und Probenlösungen auf der eingestellten Temperatur halten.
- Um eine optimale Genauigkeit der pH-Messwerte sicherzustellen, sollten Sie regelmässig Kalibrierungen durchführen.

### 6.2.1 Durchführen einer 1-Punkt-pH-Kalibrierung

Wählen Sie vor einer Kalibrierung den pH-Kanal mit der Taste Kanal aus.

- Halten Sie **Read** gedrückt, um den Anzeigenmodus (uFocus<sup>™</sup>) zu ändern.
- Stellen Sie sicher, dass die geeignete Puffergruppe ausgewählt wurde.
- 1 Tauchen Sie den Sensor in einen Kalibrierpuffer ein und drücken Sie Cal.

⇒ Cal 1 erscheint auf der Anzeige und das Symbol Endpunkttyp blinkt.

2 Das Symbol / wird angezeigt, sobald das Signal stabil ist. Die Messung stoppt automatisch, wenn Endpunkttyp > Automatisch ausgewählt ist. – oder –

Um die Messung manuell zu beenden, drücken Sie Read.

⇒ Es werden die beiden Soft-Tasten Verlassen und Berechnen angezeigt.

- 3 Drücken Sie **Berechnen**, um die Kalibrierung zu akzeptieren.
  - $\Rightarrow$  Der Offset-Wert und die Steilheit werden angezeigt.
- 4 Drücken Sie **Speich.**, um das Resultat zu speichern. – oder –

Drücken Sie Verlassen, um die Kalibrierung zu verwerfen und zum Messbildschirm zurückzukehren.

#### Hinweis

• Bei der 1-Punkt-Kalibrierung wird nur der Offset-Wert eingestellt. Wenn zuvor eine Mehrpunktkalibrierung am Sensor vorgenommen wurde, bleibt die zuvor gespeicherte Steilheit erhalten. Anderenfalls wird die theoretische Steilheit (-59,16 mV/pH) verwendet.

## 6.2.2 Durchführen einer Mehrpunkt-pH-Kalibrierung

Wählen Sie vor einer Kalibrierung den pH-Kanal mit der Taste Kanal aus.

- Halten Sie die Taste **Read** gedrückt, um den Anzeigemodus (uFocus<sup>™</sup>) zu ändern.
- Vergewissern Sie sich, dass die richtigen Puffer ausgewählt wurden.
- 1 Legen Sie den Sensor in einen Puffer und drücken Sie Cal.
  - ⇒ Cal 1 erscheint im Display und das Symbol Endpunkttyp blinkt.
- 2 Das Symbol / wird angezeigt, sobald das Signal stabil ist. Die Messung stoppt automatisch, wenn Endpunkttyp > Automatisch ausgewählt ist.

- oder -

Um die Messung manuell zu beenden, drücken Sie Read.

- 3 Spülen Sie den Sensor mit entionisiertem Wasser und legen Sie den Sensor in den nächsten Kalibrierpuffer/ Standard.
- 4 Drücken Sie Cal.
  - ⇒ Cal 2 erscheint im Display und das Symbol Endpunkttyp blinkt.
- 5 Das Symbol / wird angezeigt, sobald das Signal stabil ist. Die Messung stoppt automatisch, wenn **Endpunkttyp** > **Automatisch** ausgewählt ist.

- oder -

Um die Messung manuell zu beenden, drücken Sie Read.

- 6 Spülen Sie den Sensor mit entionisiertem Wasser und wiederholen Sie die Schritte mit allen Puffern.
- 7 Drücken Sie auf **Berechnen**, um den Kalibriervorgang zu bestätigen. Das Messgerät beendet die Kalibrierung automatisch, wenn 5 Kalibrierungen durchgeführt wurden.
  - ⇒ Offsetwert und Steilheit werden im Display angezeigt.
- 8 Drücken Sie auf \_\_\_\_, um zur nächsten Seite des Ergebnisses zu blättern.
- 9 Drücken Sie auf **Speich.**, um die Kalibrierung zu bestätigen. - oder -

Drücken Sie auf Verlassen, um die Kalibrierung zu verwerfen und zum Messbildschirm zurückzukehren.

### 6.3 Messen von Proben

- Halten Sie die Taste **Read** gedrückt, um den Anzeigemodus (uFocus<sup>™</sup>) zu ändern.
- Die Taste Modus gedrückt halten, um die Kanalauswahl zu ändern, wenn beide Kanäle aktiv sind. Drücken Sie dann auf Modus, um den Messmodus zu ändern.
- 1 Platzieren Sie den Sensor in der Probe und drücken Sie Read, um eine Messung zu starten.
  - ⇒ Das Symbol Endpunkttyp blinkt und zeigt damit an, dass eine Messung durchgeführt wird. Das Display zeigt den Messwert der Probe an.
- 2 Das Symbol / wird angezeigt, sobald das Signal stabil ist. Die Messung stoppt automatisch, wenn Endpunkttyp > Automatisch ausgewählt ist. - oder -

Um die Messung manuell zu beenden, drücken Sie Read.

⇒ Die Messung wurde gestoppt und die Messwerte werden angezeigt.

#### Endpunkttyp

- Automatisch: Die Messung stoppt automatisch, wenn das Signal stabil ist.
- Manuell: Drücken Sie Read, um die Messung manuell zu beenden.
- Zeitgesteuert: Die Messung stoppt nach der voreingestellten Zeitspanne.

# 7 Datenverwaltung

#### Navigation: Daten

| 1. | Messdaten        |  | 3. | ISM Daten (Elektrodendaten) |
|----|------------------|--|----|-----------------------------|
|    | 1. Anzeigen      |  |    | 1. pH                       |
|    | 2. Senden        |  |    | 1.1 Werkskalibrierung       |
|    | 3. Löschen       |  |    | 1.2 Kalibrierhistorie       |
| 2. | Kalibrierdaten   |  |    | 1.3 Elektrodendaten         |
|    | 1. pH            |  |    | 1.4 ISM zurücksetzen        |
|    | 1.1 Anzeigen     |  |    | 2. Leitfähigkeit            |
|    | 1.2 Senden       |  |    | 2.1 Werkskalibrierung       |
|    | 1.3 Löschen      |  |    | 2.2 Kalibrierhistorie       |
|    | 2. Leitfähigkeit |  |    | 2.3 Elektrodendaten         |
|    | 2.1 Anzeigen     |  |    | 2.4 ISM zurücksetzen        |
|    | 2.2 Senden       |  | 4. | Transfer-Schnittstellen     |
|    | 2.3 Löschen      |  |    |                             |

### 7.1 Messdaten

#### Navigation: Daten > Messdaten

Alle gespeicherten Daten können überprüft, an ausgewählte Optionen übertragen oder gelöscht werden. Das Löschen ist durch eine PIN geschützt. Bei Lieferung lautet die PIN 000000. Ändern Sie den PIN-Code zum Schutz vor unberechtigtem Zugriff. Sie können die Messdaten nach verschiedenen Kriterien filtern.

- 1 Wählen Sie die gewünschte Aktion Anzeigen, Senden oder Löschen.
- 2 Drücken Sie Alle, um alle Daten auszuwählen.
  - oder -

Wählen Sie Partiell, um einen Filter auf die Auswahl anzuwenden.

- oder -

Drücken Sie Neu, um alle noch nicht übertragenen Daten auszuwählen.

⇒ Die gewählte Aktion wird auf die gefilterten Daten angewendet.

#### Filteroptionen

| Parameter                   | Beschreibung                                                                                                    |  |
|-----------------------------|----------------------------------------------------------------------------------------------------|--|
| Partiell nach Datum / Zeit  | - Geben Sie den Zeitbereich der Daten ein und drücken Sie Wählen.                                                                                   |  |
|                             | ⇒ Die Messdaten werden angezeigt.                                                                                                    |  |
| Partiell nach Kanal         | - Geben Sie den Datenkanal ein und drücken Sie Wählen.                                                                                              |  |
| Partiell nach Speicherplatz | 1 Geben Sie die Speichernummern der Daten ein und drücken Sie Wählen.                                                                               |  |
|                             | ⇒ Die Messdaten werden angezeigt.                                                                                                    |  |
|                             | 2 Scrollen Sie durch die Messdaten, um alle Messungen zwischen den bei-<br>den Speichernummern zu überprüfen.                                       |  |
| Partiell nach Proben-ID     | 1 Geben Sie die Proben-ID ein und drücken Sie <b>OK</b> .                                                                                           |  |
|                             | ⇒ Das Messgerät findet alle gespeicherten Messungen mit dieser Pro-<br>ben-ID.                                                                      |  |
|                             | 2 Scrollen Sie durch die Messdaten, um alle Messungen mit der eingegebe-<br>nen Proben-ID zu überprüfen.                                            |  |
| Partiell nach Messmodus     | <ol> <li>Wählen Sie einen Messmodus aus der Liste aus. Das Messgerät findet<br/>alle gespeicherten Messungen des ausgewählten Messmodus.</li> </ol> |  |
|                             | 2 Scrollen Sie durch die Messdaten des ausgewählten Messmodus.                                                                                      |  |

# 7.2 Kalibrierdaten

#### Navigation: Daten > Kalibrierdaten

Alle gespeicherten Kalibrierdaten können überprüft, an ausgewählte Optionen übertragen oder gelöscht werden. Das Löschen ist durch eine PIN geschützt. Bei Lieferung lautet die PIN 000000. Ändern Sie den PIN-Code zum Schutz vor unberechtigtem Zugriff.

- 1 Wählen Sie Kanal pH oder Leitfähigkeit.
- 2 Wählen Sie die gewünschte Aktion Anzeigen, Senden oder Löschen.
  - ⇒ Die Liste der IDs kalibrierter Sensoren wird angezeigt.
- 3 Wählen Sie einen Sensor aus der Liste aus, um die ausgewählte Aktion zu starten.
- ⇒ Die gewählte Aktion wird auf den Sensor angewendet.

#### Hinweis

• Nach dem Löschen wird die Sensor-ID nicht mehr in der Liste im Sensor-ID-Menü angezeigt.

# 7.3 ISM-Daten

#### Navigation: Daten > ISM Daten

SevenCompact-Messgeräte sind mit der Intelligent Sensor Management-Technologie (ISM<sup>®</sup>) ausgestattet. Dieses fortschrittliche Leistungsmerkmal bietet zusätzliche Sicherheit und eliminiert Fehler.

- Nach Anschluss des ISM<sup>®</sup> Sensors wird dieser automatisch erkannt und die Sensor-ID sowie die Seriennummer werden vom Sensorchip an das Messgerät übertragen. Die Daten werden auch auf dem GLP-Ausdruck erfasst.
- Nach der Kalibrierung des ISM<sup>®</sup> Sensors werden die Kalibrierdaten automatisch vom Messgerät an den Sensorchip übertragen und gespeichert. Die neuesten Daten werden immer auf dem Sensorchip gespeichert.
- Nach dem Anschluss des ISM<sup>®</sup> Sensors werden die fünf aktuellsten Kalibrierungen an das Messgerät übertragen. Diese können eingesehen werden, um die Entwicklung des Sensors zu überprüfen. Die Informationen geben Aufschluss darüber, ob der Sensor gereinigt oder ausgetauscht werden sollte.
- Nach dem Anschluss eines ISM<sup>®</sup> Sensors wird f
  ür Messungen automatisch der letzte Kalibrierdatensatz verwendet.

#### Urkalibrierdaten von pH-Sensoren

Beim Anschluss eines ISM<sup>®</sup> Sensors können Sie die Urkalibrierung des Sensors überprüfen oder übertragen. Diese umfasst folgende Daten:

- Ansprechzeit zwischen pH 4,01 und 7,00
- Temperaturtoleranz
- Membranwiderstand
- Steilheit (Kalibrierung mit pH 4,01 und 7,00) und Offset
- Typ (und Name) der Elektrode (z. B. InLab Expert Pro-ISM®)
- Seriennummer (SN) und Bestellnummer
- Produktionsdatum

#### Urkalibrierdaten von Leitfähigkeitssensoren

Beim Anschluss eines ISM<sup>®</sup> Sensors können Sie die Urkalibrierung des Sensors überprüfen oder übertragen. Diese umfasst folgende Daten:

- Ansprechzeit
- Temperaturtoleranz
- Zellkonstante
- Toleranz der Zellkonstante
- Typ (und Name) der Elektrode (z. B. InLab 731-ISM®)
- Seriennummer (SN) und Bestellnummer
- Produktionsdatum

#### Optionen

| Parameter           | Beschreibung                                                                                                    |
|---------------------|----------------------------------------------------------------------------------------------------|
| Kalibrierhistorie   | Die letzten 5 Kalibrierungen inklusive der aktuellen Kalibrierung werden im ISM <sup>®</sup> Sensor gespeichert und können eingesehen oder übertragen werden.                                                                      |
| Maximale Temperatur | Die maximale Temperatur, welcher der ISM <sup>®</sup> Sensor während der Messung<br>ausgesetzt ist, wird automatisch überwacht und kann für die Auswertung der<br>Lebensdauer der Elektrode angezeigt werden.                      |
| ISM zurücksetzen    | Die Kalibrierhistorie in diesem Menü kann gelöscht werden. Das Löschen im<br>Menü ist durch eine PIN geschützt. Bei Lieferung lautet die PIN zum Löschen<br>000000. Ändern Sie den PIN-Code zum Schutz vor unberechtigtem Zugriff. |

# 7.4 Transferschnittstellen

### Navigation: Daten > Transfer-Schnittstellen

Alle gespeicherten Messdaten können über eine ausgewählte Schnittstelle übertragen werden.

| Parameter     | Beschreibung                                                                                           | Werte                    |
|---------------|----------------------------------------------------------------------------------------------------|--------------------------|
| Schnittstelle | <b>USB-Stick</b> : Die Daten werden auf dem angeschlossenen USB-<br>Stick im *.txt-Format gespeichert. | USB-Stick   Drucker   PC |
|               | <b>Drucker</b> : Daten werden am angeschlossenen Drucker ausge-<br>druckt.                             |                          |
|               | PC: Daten werden an den angeschlossenen PC mit EasyDirect pH übertragen.                               |                          |

# 8 Wartung und Pflege

Öffnen Sie nicht das Gehäuse des Geräts; es enthält keine Teile, die durch den Anwender gewartet, repariert oder ausgetauscht werden können. Bei Problemen mit Ihrem Gerät wenden Sie sich an Ihren autorisierten METTLER TOLEDO Händler oder Vertreter.

www.mt.com/contact

# 8.1 Reinigen des Messgerätes

# **HINWEIS**

#### Beschädigungsgefahr des Geräts durch ungeeignete Reinigungsmittel!

Das Gehäuse besteht aus AcryInitril-Butadien-Styrol/Polycarbonat (ABS/PC). Dieses Material wird von einigen organischen Lösungsmitteln, z. B. von Toluol, Xylol und Methylethylketon (MEK), angegriffen. Wenn Flüssigkeiten in das Gehäuse eindringen, kann das Gerät beschädigt werden.

- 1 Verwenden Sie zur Reinigung des Gehäuses nur Wasser und milde Reinigungsmittel.
- 2 Wischen Sie verschüttete Flüssigkeiten sofort ab.
- 3 Das Instrument ist gemäss IP54 spritzwassergeschützt: Tauchen Sie das Instrument nicht in Flüssigkeit ein.
- Das Instrument wird abgeschaltet und der Netzstecker wird aus der Netzsteckdose gezogen.
- Reinigen Sie das Gehäuse des Instruments mit einem mit Wasser und einem milden Reiniger angefeuchteten Tuch.

# 8.2 Wartung der Elektroden

Das Messgerät überwacht den Zustand der angeschlossenen pH-Elektroden.

| 1<br>M                              | 1<br>1                            | ₽ <b>ĭ</b>                       |
|-------------------------------------|-----------------------------------|----------------------------------|
| Steilheit: 95 – 105 %               | Steilheit: 90 – 94 %              | Steilheit: 85 – 89 %             |
| und Offset: ± (0-20) mV             | oder Offset: ± (20 – 35) mV       | oder Offset: ± (>35) mV          |
| Die Elektrode ist in gutem Zustand. | Die Elektrode muss gereinigt wer- | Elektrode ist defekt oder zu alt |
|                                     | den                               |                                  |

Befolgen Sie bei der Reinigung immer die in der Betriebsanleitung für die verwendeten Elektroden enthaltenen Anweisungen. Stellen Sie sicher, dass die pH-Elektrode immer mit der geeigneten Elektrolytlösung gefüllt wird. Für eine maximale Messgenauigkeit sollte jede eingefüllte Lösung, die nach aussen "gekrochen" sein und die Elektrode verkrustet haben könnte, mit destilliertem Wasser entfernt werden. Lagern Sie die Elektrode immer gemäss den Anweisungen des Herstellers und lassen Sie sie nicht austrocknen.

Wenn die Steilheit der Elektrode schnell abfällt oder die Ansprechzeit zunimmt, können folgende Verfahren helfen. Wählen Sie je nach Probe eines der folgenden Verfahren.

| Problem                                                | Massnahme                                                                                                    |
|--------------------------------------------------------|----------------------------------------------------------------------------------------------------|
| Ansammlung von Fett oder Öl                            | Spülen Sie die Membran entweder mit einer Seifenlösung oder<br>Aceton/Ethanol oder tauchen Sie die Spitze der Elektrode kurz in<br>heisses Wasser. Wenn die Membran mit einem organischen<br>Lösungsmittel gespült wurde, muss sie über Nacht in 0,1 mol/<br>L HCI gelegt werden. |
| Die Membran der pH-Elektrode ist ausge-<br>trocknet    | Stellen Sie die Spitze der Elektrode über Nacht in 0,1 mol/L HCI.<br>Wenn dieser Vorgang wirkungslos ist, tauchen Sie die Spitze der<br>Elektrode einige Minuten lang in eine Reaktivierungslösung für<br>pH-Elektroden.                                                          |
| Protein-Ablagerung im Diaphragma einer<br>pH-Elektrode | Entfernen Sie die Ablagerungen durch Einweichen der Elektrode in einer HCI/Pepsin-Lösung.                                                                                                    |

| Problem                                   | Massnahme                                                        |  |
|-------------------------------------------|------------------------------------------------------------------|--|
| Verschmutzung der pH-Elektrode durch Sil- | Entfernen Sie die Ablagerungen durch Einweichen der Elektrode in |  |
| bersulfid                                 | Thioharnstofflösung.                                             |  |

Führen Sie nach der Behandlung eine Neukalibrierung durch.

#### Hinweis

- Reinigungs- und Elektrolytlösungen sollten mit der gleichen Vorsicht gehandhabt werden wie giftige oder ätzende Substanzen.
- Der Zustand der pH-Elektrode kann auch mit der METTLER TOLEDO Sensor-Test-Methode überprüft werden.

## 8.3 Transportieren des Instruments

Beachten Sie die folgenden Anweisungen, wenn Sie das Instrument zu einem neuen Standort transportieren:

- Lassen Sie beim Transportieren des Instruments Vorsicht walten, um Schäden zu vermeiden! Bei einem unsachgemässen Transport wird das Instrument möglicherweise beschädigt.
- Trennen Sie das Instrument von der Stromversorgung und entfernen Sie alle angeschlossenen Kabel.
- Entfernen Sie den Elektrodenarm.
- Um beim Transportieren über längere Distanzen Schäden am Instrument zu vermeiden, verwenden Sie die ursprüngliche Verpackung.
- Wenn die ursprüngliche Verpackung nicht mehr vorhanden ist, wählen Sie eine Verpackung aus, die eine sichere Handhabung ermöglicht.

### 8.4 Entsorgung

In Übereinstimmung mit den Anforderungen der Europäischen Richtlinie 2012/19/EU über Elektro- und Elektronik-Altgeräte (WEEE) darf dieses Gerät nicht mit dem Hausmüll entsorgt werden. Sinngemäss gilt dies auch für Länder ausserhalb der EU entsprechend den geltenden nationalen Regelungen.

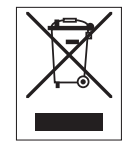

Bitte entsorgen Sie dieses Produkt gemäss den örtlichen Bestimmungen in einer getrennten Sammlung für Elektro- und Elektronikgeräte. Bei allfälligen Fragen wenden Sie sich bitte an die zuständige Behörde oder den Händler, bei dem Sie dieses Gerät erworben haben. Bei Weitergabe dieses Gerätes (z. B. für private oder gewerbliche/industrielle Weiternutzung) ist diese Bestimmung sinngemäss weiterzugeben.

Vielen Dank für Ihren Beitrag zum Schutz der Umwelt.

# 9 Fehlersuche

# 9.1 Instrumentenmeldungen

| Meldung                                           | Beschreibung und Lösung                                                                                                    |  |  |
|---------------------------------------------------|----------------------------------------------------------------------------------------------------|--|--|
| Temp. überhalb Grenze                             | Die Messgrenzen werden in den Menüeinstellungen aktiviert und der Messwert liegt ausserhalb dieser Grenzen                                                                                           |  |  |
| Temp. unternalb Grenze                            | Überprüfen Sie die Probe.                                                                                                    |  |  |
|                                                   | Prüfen Sie die Probentemperatur.                                                                                                    |  |  |
|                                                   | <ul> <li>Vergewissern Sie sich, dass die Wässerungskappe der pH-<br/>Elektrode entfernt wurde und dass die Elektrode richtig ange-<br/>schlossen und in die Probenlösung eingetaucht ist.</li> </ul> |  |  |
| Speicher ist voll                                 | Maximal 1000 Messdaten können im Speicher abgelegt werden.<br>Es wurden zu viele Sensor-IDs gespeichert.                                                                                             |  |  |
|                                                   | • Löschen Sie alle oder einen Teil der Daten im Speicher, da Sie ansonsten keine neuen Messdaten mehr speichern können.                                                                              |  |  |
| Bitte Elektrode kalibrieren                       | Die Kalibriererinnerung wurde in den Menüeinstellungen einge-<br>schaltet und die letzte Kalibrierung ist abgelaufen.                                                                                |  |  |
|                                                   | Kalibrieren Sie die Elektrode.                                                                                                    |  |  |
| Aktiver Sensor kann nicht gelöscht wer-<br>den    | Das Löschen der Kalibrierdaten der ausgewählten Sensor-ID ist<br>nicht möglich, da es sich um die Sensor-ID des derzeit aktiven<br>Sensors handelt, der am Display des Messgeräts angezeigt wird.    |  |  |
|                                                   | • Geben Sie in den Menüeinstellungen eine neue Sensor-ID ein.                                                                                                    |  |  |
|                                                   | Wählen Sie eine andere Sensor-ID aus der Liste im Menü Ein-<br>stellungen aus.                                                                                                    |  |  |
| Falscher Puffer                                   | Das Messgerät erkennt den Puffer oder Standard/Puffer nicht. Die<br>Puffer unterscheiden sich um weniger als 60 mV.                                                                                  |  |  |
|                                                   | den.                                                                                                    |  |  |
|                                                   | Stellen Sie sicher, dass die Putter trisch sind.                                                                                                    |  |  |
|                                                   | Vergewissern Sie sich, dass derseibe Puller wahrend der Kall-<br>brierung nur einmal verwendet wurde.                                                                                                |  |  |
| Steilh. auserh. Bereich<br>Offset auserh. Bereich | Das Kalibrierergebnis liegt ausserhalb der folgenden Grenzen:<br>Steilheit < 85 % oder > 110 %, Offset < -60 mV oder > +<br>60 mV.                                                                   |  |  |
|                                                   | • Vergewissern Sie sich, dass Sie den korrekten Puffer verwen-<br>den und dass dieser frisch ist.                                                                                                    |  |  |
|                                                   | <ul> <li>Pr üfen Sie das mV-Signal der Elektrode und reinigen oder<br/>ersetzen Sie die Elektrode.</li> </ul>                                                                                        |  |  |
| Temp. Standard ausserh. Bereich                   | Die mit ATC gemessene Temperatur liegt ausserhalb des pH-Kali-                                                                                                    |  |  |
| Puffer-Temp. ausserhalb Bereich                   | brierungsbereichs für den Puffer: 550 °C.                                                                                                    |  |  |
|                                                   | Sorgen Sie datur, dass die Putter-/Standardtemperatur inner-<br>halb dieses Bereichs bleibt.                                                                                                    |  |  |
|                                                   | Andern Sie die Temperatureinstellung.                                                                                                    |  |  |
| Kommunikationsfehler ISM Sensor                   | Die Daten wurden nicht korrekt zwischen ISM <sup>®</sup> -Sensor und Mess-<br>gerät übertragen.                                                                                                    |  |  |
|                                                   | <ul> <li>Schliessen Sie den ISM<sup>®</sup>-Sensor erneut an und versuchen Sie<br/>es noch einmal.</li> </ul>                                                                                        |  |  |

| Meldung                          | Beschreibung und Lösung                                                                                                    |  |  |
|----------------------------------|----------------------------------------------------------------------------------------------------|--|--|
| Temp. Standard ausserh. Bereich  | Die mit ATC gemessene Temperatur liegt ausserhalb des Stan-<br>dardbereichs der Leitfähigkeits-Kalibrierung: 535 °C bei inter-<br>nationalen Standards und 1535 °C bei chinesischen Standards      |  |  |
|                                  | Sorgen Sie dafür, dass die Temperatur innerhalb des Stan-<br>dardbereichs bleibt.                                                                                                    |  |  |
|                                  | Ändern Sie die Temperatureinstellung.                                                                                                    |  |  |
| Temperaturabweichungsfehler (pH) | Die Kalibriertemperatur weicht vom kundenspezifischen Puffer ab.                                                                                                    |  |  |
|                                  | <ul> <li>Stoppen und wiederholen Sie die Kalibrierung mit der exakten<br/>Temperatur.</li> </ul>                                                                                                   |  |  |
| Selbsttest-Fehler                | Der Selbsttest wurde nicht innerhalb von 2 Minuten abgeschlos-<br>sen oder das Messgerät ist defekt.                                                                                               |  |  |
|                                  | <ul> <li>Starten Sie den Selbsttest erneut und beenden Sie ihn inner-<br/>halb von 2 Minuten.</li> </ul>                                                                                           |  |  |
|                                  | <ul> <li>Wenden Sie sich an den METTLER TOLEDO Service, wenn das<br/>Problem weiterhin besteht.</li> </ul>                                                                                         |  |  |
| Falsche Einstellungen            | Der eingegebene Wert weicht um weniger als 1 pH-Einheit/5 °C von anderen voreingestellten Werten ab.                                                                                               |  |  |
|                                  | <ul> <li>Geben Sie einen h</li></ul>                                                                                                    |  |  |
| Ausserhalb Bereich               | Ein eingegebener Wert liegt ausserhalb des Bereichs.                                                                                                    |  |  |
|                                  | Geben Sie einen Wert ein, der innerhalb des im Display ange-<br>zeigten Bereichs liegt.                                                                                                    |  |  |
|                                  | oder                                                                                                    |  |  |
|                                  | Messwert ausserhalb des Messbereichs.                                                                                                    |  |  |
|                                  | <ul> <li>Vergewissern Sie sich, dass die Wässerungskappe der Elek-<br/>trode entfernt wurde und dass die Elektrode richtig ange-<br/>schlossen und in die Probenlösung eingetaucht ist.</li> </ul> |  |  |
|                                  | <ul> <li>Wenn keine Elektrode angeschlossen ist, stecken Sie den<br/>Kurzschlussclip in die Buchse.</li> </ul>                                                                                     |  |  |
| Falsches Kennwort                | Die eingegebene PIN ist nicht korrekt.                                                                                                    |  |  |
|                                  | Geben Sie die PIN erneut ein.                                                                                                    |  |  |
|                                  | <ul> <li>Zurücksetzen auf Werkseinstellungen, alle Daten und Einstel-<br/>lungen gehen verloren.</li> </ul>                                                                                        |  |  |
| Falsches Passwort, wiederholen   | Die Bestätigungs-PIN stimmt nicht mit der eingegebenen PIN überein.                                                                                                    |  |  |
|                                  | Geben Sie die PIN erneut ein.                                                                                                    |  |  |
| Speicherfehler                   | Messgerät erkennt bei Inbetriebnahme einen internen Fehler.                                                                                                    |  |  |
|                                  | Schalten Sie das Messgerät aus und wieder ein.                                                                                                    |  |  |
|                                  | Wenden Sie sich an den METTLER TOLEDO Service, wenn das<br>Problem weiterhin besteht.                                                                                                    |  |  |
| Datenspeicher-Fehler             | Die Daten konnten nicht im Speicher gespeichert werden.                                                                                                    |  |  |
|                                  | Schalten Sie das Messgerät aus und wieder ein.                                                                                                    |  |  |
|                                  | Wenden Sie sich an den METTLER TOLEDO Service, wenn das<br>Problem weiterhin besteht.                                                                                                    |  |  |
| Keine übereinstimmenden Daten im | Das eingegebene Filterkriterium existiert nicht.                                                                                                    |  |  |
| Speicher                         | Geben Sie ein neues Filterkriterium ein.                                                                                                    |  |  |

| Meldung                                                        | Beschreibung und Lösung                                                                                                    |  |
|----------------------------------------------------------------|----------------------------------------------------------------------------------------------------|--|
| Sensor ID existiert schon, bestehende SN<br>wird überschrieben | Im Messgerät sind zwei Sensoren mit derselben ID, aber unter-<br>schiedlicher Seriennummer (SN), nicht zulässig. Wenn zuvor eine<br>andere SN für diese Sensor-ID eingegeben wurde, wird die alte SN<br>überschrieben. |  |
|                                                                | <ul> <li>Geben Sie eine andere Sensor-ID ein, um die vorherige ID und<br/>SN beizubehalten.</li> </ul>                                                                                                    |  |
| SUpdate fehlg.                                                 | Der Software-Update-Vorgang ist fehlgeschlagen. Dies kann fol-<br>gende Gründe haben:                                                                                                    |  |
|                                                                | <ul> <li>Der USB-Stick ist nicht angeschlossen oder wurde während<br/>des Update-Vorgangs abgezogen.</li> </ul>                                                                                                    |  |
|                                                                | • Die Update-Software befindet sich nicht im richtigen Ordner.                                                                                                    |  |
| Exp. fehlgeschlagen                                            | Der Exportvorgang ist fehlgeschlagen. Dies kann folgende Gründe haben:                                                                                                    |  |
|                                                                | <ul> <li>Der USB-Stick ist nicht angeschlossen oder wurde während<br/>des Exportvorgangs abgezogen.</li> </ul>                                                                                                    |  |
|                                                                | Der USB-Stick ist voll.                                                                                                    |  |

# 9.2 Fehlergrenzen

| pH-Kanal                                                           |                               |                         |  |  |
|--------------------------------------------------------------------|-------------------------------|-------------------------|--|--|
| Meldung                                                            | Nicht zulässiger Bereich      |                         |  |  |
| pH oberhalb Grenze                                                 | рН                            | < -2000 oder > 20.000   |  |  |
| mV-Wert überhalb Grenze                                            | mV                            | < -2000,0 oder > 2000,0 |  |  |
| Puffer-Temp. ausserhalb Bereich/Temp.<br>Standard ausserh. Bereich | Т (рН)                        | < 5 oder > 50 °C        |  |  |
| Offset auserh. Bereich                                             | Eref1-Eb > 60 mV              |                         |  |  |
| Steilh. auserh. Bereich                                            | Steilheit < 85 % oder > 110 % |                         |  |  |
| Falscher Puffer                                                    | $\Delta$ Eref1 < 0 mV         |                         |  |  |

# 10 Sensoren, Lösungen und Zubehör

### pH-Sensoren

| Teile                                                                                                    | Bestellnr. |
|----------------------------------------------------------------------------------------------------|------------|
| ISM® Sensoren mit Multi-Pin-Kopf                                                                                            |            |
| InLab®Micro Pro-ISM, 3-in-1-pH-Sensor, Glasschaft, 5 mm Schaftdurchmesser, ATC, nachfüllbar                                 | 51344163   |
| InLab <sup>®</sup> Power Pro-ISM, 3-in-1-pH-Sensor, Glasschaft, ATC, unter Druck stehendes Stea-<br>dyForce™ Referenzsystem | 51344211   |
| InLab®Pure Pro-ISM, 3-in-1-pH-Sensor, Glasschaft, fester Glasschliff, ATC, nachfüllbar                                      | 51344172   |
| InLab®Routine Pro-ISM, 3-in-1-pH-Sensor, Glasschaft, ATC, nachfüllbar                                                       | 51344055   |
| InLab <sup>®</sup> Science Pro-ISM, 3-in-1-pH-Sensor, Glasschaft, beweglicher Glasschliff, ATC, nachfüllbar                 | 51344072   |
| InLab <sup>®</sup> Solids Pro-ISM, 3-in-1-pH-Sensor, Glasschaft, Lochdiaphragma, spitze Mem-<br>bran, ATC                   | 51344155   |

# pH-Lösungen

| Lösungen                                                             | Bestellnr. |
|----------------------------------------------------------------------|------------|
| pH 2,00 Pufferbeutel, 30 x 20 mL                                     | 30111134   |
| pH 2,00 Pufferlösung, 250 mL                                         | 51350002   |
| pH 2,00 Pufferlösung, 6 x 250 mL                                     | 51350016   |
| pH 4,01 Pufferbeutel, 30 x 20 mL                                     | 51302069   |
| pH 4,01 Pufferlösung, 250 mL                                         | 51350004   |
| pH 4,01 Pufferlösung, 6 x 250 mL                                     | 51350018   |
| pH 7,00 Pufferbeutel, 30 x 20 mL                                     | 51302047   |
| pH 7,00 Pufferlösung, 250 mL                                         | 51350006   |
| pH 7,00 Pufferlösung, 6 x 250 mL                                     | 51350020   |
| pH 9,21 Pufferbeutel, 30 x 20 mL                                     | 51302070   |
| pH 9,21 Pufferlösung, 250 mL                                         | 51350008   |
| pH 9,21 Pufferlösung, 6 x 250 mL                                     | 51350022   |
| pH 10,01 Pufferbeutel, 30 x 20 mL                                    | 51302079   |
| pH 10,00 Pufferlösung, 250 mL                                        | 51350010   |
| pH 10,00 Pufferlösung, 6 x 250 mL                                    | 51350024   |
| pH 11,00 Pufferbeutel, 30 x 20 mL                                    | 30111135   |
| pH 11,00 Pufferlösung, 250 mL                                        | 51350012   |
| pH 11,00 Pufferlösung, 6 x 250 mL                                    | 51350026   |
| Rainbow-Beutel I (10 Beutel, pH 4,01/7,00/9,21)                      | 51302068   |
| Rainbow-Beutel II (10 Beutel, pH 4,01/7,00/10,01)                    | 51302080   |
| Rainbow-Flaschen I (2 x 250 mL, 4,01/7,00/9,21)                      | 30095312   |
| Rainbow-Flaschen II (2 x 250 mL, 4,01/7,00/10,00)                    | 30095313   |
| InLab-Lagerlösung (für alle InLab pH- und Redoxelektroden), 250 mL   | 30111142   |
| Elektrolyt 3 mol/L KCI, 25 mL                                        | 51343180   |
| Elektrolyt 3 mol/L KCI, 250 mL                                       | 51350072   |
| Elektrolyt 3 mol/L KCI, 6 x 250 mL                                   | 51350080   |
| HCI/Pepsin-Lösung (entfernt Protein-Verunreinigungen), 250 mL        | 51350100   |
| Thioharnstofflösung (entfernt Silbersulfid-Verunreinigungen), 250 mL | 51350102   |
| Regenerierungslösung für pH-Elektroden, 25 mL                        | 51350104   |

| Teile                    | Bestell-Nr. |
|--------------------------|-------------|
| Leiffaden zur pH-Messung | 51300047    |

# 11 Technische Daten

### Allgemein

| Bildschirm                      | n TFT-Farbdisplay                       |                                                                |  |
|---------------------------------|-----------------------------------------|----------------------------------------------------------------|--|
| Schnittstellen                  | RS232                                   | D-Sub Stecker, 9-polig (Drucker,<br>Barcodeleser, PC-Tastatur) |  |
|                                 | USB-A                                   | USB-Stick (FAT12/FAT16/FAT32)/<br>Drucker                      |  |
|                                 | USB-B                                   | Computer                                                       |  |
| Rührer                          | Buchse                                  | Mini-DIN, 5-polig                                              |  |
|                                 | Spannungsbereich 0,5 - 18 V <del></del> |                                                                |  |
|                                 | Strom                                   | Max. 300 mA                                                    |  |
| Umgebungsbedingungen            | Umgebungstemperatur                     | 5 bis 40 °C                                                    |  |
|                                 | Relative Lufffeuchtigkeit               | 5 bis 80 % (nicht kondensierend)                               |  |
|                                 | Überspannungskategorie                  | Klasse II                                                      |  |
|                                 | Verschmutzungsgrad                      | 2                                                              |  |
|                                 | Anwendungsgebiet                        | Nur zur Verwendung im Innenbe-<br>reich                        |  |
|                                 | Max. Einsatzhöhe                        | Bis 2000 m                                                     |  |
| Normen für Sicherheit und EMV   | Siehe Konformitätserklärung             |                                                                |  |
| Abmessungen                     | Breite                                  | 204 mm                                                         |  |
|                                 | Tiefe                                   | 174 mm                                                         |  |
|                                 | Höhe                                    | 74 mm                                                          |  |
|                                 | Gewicht                                 | 890 g                                                          |  |
| Leistungsangaben des Instru-    | Eingangsspannung                        | 9 – 12 V <del></del>                                           |  |
| ments                           | Leistungsaufnahme                       | 2.5 W                                                          |  |
| Leistungsangaben AC-Netzadapter | Netzspannung                            | 100 – 240 V ~ ±10 %                                            |  |
|                                 | Eingangsfrequenz                        | 50/60 Hz                                                       |  |
|                                 | Eingangsstrom                           | 0,3 A                                                          |  |
|                                 | Ausgangsspannung                        | 12 V <del></del>                                               |  |
|                                 | Ausgangsstrom                           | 0,84 A                                                         |  |
| Materialien                     | Gehäuse                                 | ABS/PC-verstärkt                                               |  |
|                                 | Fenster                                 | Polymethylmethacrylat (PMMA)                                   |  |
|                                 | Tastatur                                | Folientastatur: Polyethylentereph-<br>thalat (PET)             |  |

#### pH-Messung

| Messbereich | рН                               | -200020.000       |
|-------------|----------------------------------|-------------------|
|             | mV                               | -2000,0+2000,0 mV |
|             | Automatische Temperaturerfassung | -5130 °C          |
|             | Manuelle Temperaturerfassung     | -30130 °C         |
| Auflösung   | рН                               | 0,1/0,01/0,001    |
|             | mV                               | 1/0,1             |
|             | Temperatur                       | 0,1 °C            |

| Fehlergrenzen     | mV                               | ±0,1 mV (-1000+1000 mV)                      |
|-------------------|----------------------------------|----------------------------------------------|
|                   |                                  | ±0,2 mV (> ±1000 mV)                         |
|                   | Temperatur                       | ±0,1 °C (-5100 °C)                           |
|                   |                                  | ±0,3 °C (> 100 °C)                           |
| lsopotenzialpunkt | рН 7,00                          |                                              |
| pH-Eingang        | BNC                              | Impedanz > $3 \cdot 10^{12} \Omega$          |
| Temperatureingang | RCA (Cinch)                      | NTC 30 kΩ, Pt1000                            |
| Kalibrierung (pH) | Kalibrierungspunkte              | 5                                            |
|                   | Vordefinierte Puffergruppen      | 8                                            |
|                   | Benutzerdefinierte Puffergruppen | 1 benutzerdefinierte Gruppe von<br>5 Puffern |
|                   | Automatische Puffererkennung     | Ja                                           |
|                   | Kalibriermethoden                | Linear, segmentiert                          |

# 12 Anhang

# 12.1 Puffer

#### METTLER TOLEDO USA (Ref. 25 °C)

| T [°C] | 1.68 | 4.01 | 7.00 | 10.01 |
|--------|------|------|------|-------|
| 5      | 1.67 | 4.00 | 7.09 | 10.25 |
| 10     | 1.67 | 4.00 | 7.06 | 10.18 |
| 15     | 1.67 | 4.00 | 7.04 | 10.12 |
| 20     | 1.68 | 4.00 | 7.02 | 10.06 |
| 25     | 1.68 | 4.01 | 7.00 | 10.01 |
| 30     | 1.68 | 4.01 | 6.99 | 9.97  |
| 35     | 1.69 | 4.02 | 6.98 | 9.93  |
| 40     | 1.69 | 4.03 | 6.97 | 9.89  |
| 45     | 1.70 | 4.04 | 6.97 | 9.86  |
| 50     | 1.71 | 4.06 | 6.97 | 9.83  |

### METTLER TOLEDO Europa (Ref. 25 °C)

| <b>T</b> [° <b>C</b> ] | 2.00 | 4.01 | 7.00 | 9.21 | 11.00 |
|------------------------|------|------|------|------|-------|
| 5                      | 2.02 | 4.01 | 7.09 | 9.45 | 11.72 |
| 10                     | 2.01 | 4.00 | 7.06 | 9.38 | 11.54 |
| 15                     | 2.00 | 4.00 | 7.04 | 9.32 | 11.36 |
| 20                     | 2.00 | 4.00 | 7.02 | 9.26 | 11.18 |
| 25                     | 2.00 | 4.01 | 7.00 | 9.21 | 11.00 |
| 30                     | 1.99 | 4.01 | 6.99 | 9.16 | 10.82 |
| 35                     | 1.99 | 4.02 | 6.98 | 9.11 | 10.64 |
| 40                     | 1.98 | 4.03 | 6.97 | 9.06 | 10.46 |
| 45                     | 1.98 | 4.04 | 6.97 | 9.03 | 10.28 |
| 50                     | 1.98 | 4.06 | 6.97 | 8.99 | 10.10 |

### MERCK (Ref. 20 °C)

| T [°C] | 2.00 | 4.00 | 7.00 | 9.00 | 12.00 |
|--------|------|------|------|------|-------|
| 5      | 2.01 | 4.04 | 7.07 | 9.16 | 12.41 |
| 10     | 2.01 | 4.02 | 7.05 | 9.11 | 12.26 |
| 15     | 2.00 | 4.01 | 7.02 | 9.05 | 12.10 |
| 20     | 2.00 | 4.00 | 7.00 | 9.00 | 12.00 |
| 25     | 2.00 | 4.01 | 6.98 | 8.95 | 11.88 |
| 30     | 2.00 | 4.01 | 6.98 | 8.91 | 11.72 |
| 35     | 2.00 | 4.01 | 6.96 | 8.88 | 11.67 |
| 40     | 2.00 | 4.01 | 6.95 | 8.85 | 11.54 |
| 45     | 2.00 | 4.01 | 6.95 | 8.82 | 11.44 |
| 50     | 2.00 | 4.00 | 6.95 | 8.79 | 11.33 |

# JIS Z 8802 (Ref. 25 °C)

| T [°C] | 1.679 | 4.008 | 6.865 | 9.180 |
|--------|-------|-------|-------|-------|
| 5      | 1.668 | 3.999 | 6.951 | 9.395 |
| 10     | 1.670 | 3.998 | 6.923 | 9.332 |
| 15     | 1.672 | 3.999 | 6.900 | 9.276 |
| 20     | 1.675 | 4.002 | 6.881 | 9.225 |
| 25     | 1.679 | 4.008 | 6.865 | 9.180 |
| 30     | 1.683 | 4.015 | 6.853 | 9.139 |
| 35     | 1.688 | 4.024 | 6.844 | 9.102 |
| 40     | 1.694 | 4.035 | 6.838 | 9.068 |
| 45     | 1.700 | 4.047 | 6.834 | 9.038 |
| 50     | 1.707 | 4.060 | 6.833 | 9.011 |

# DIN(19266:2000) NIST (Ref. 25 °C)

| <b>T</b> [° <b>C</b> ] | 1.68  | 4.008 | 6.865 | 9.184 | 12.454 |
|------------------------|-------|-------|-------|-------|--------|
| 5                      | 1.668 | 4.004 | 6.950 | 9.392 | 13.207 |
| 10                     | 1.670 | 4.001 | 6.922 | 9.331 | 13.003 |
| 15                     | 1.672 | 4.001 | 6.900 | 9.277 | 12.810 |
| 20                     | 1.676 | 4.003 | 6.880 | 9.228 | 12.627 |
| 25                     | 1.680 | 4.008 | 6.865 | 9.184 | 12.454 |
| 30                     | 1.685 | 4.015 | 6.853 | 9.144 | 12.289 |
| 35                     | 1.691 | 4.026 | 6.845 | 9.110 | 12.133 |
| 40                     | 1.697 | 4.036 | 6.837 | 9.076 | 11.984 |
| 45                     | 1.704 | 4.049 | 6.834 | 9.046 | 11.841 |
| 50                     | 1.712 | 4.064 | 6.833 | 9.018 | 11.705 |

# DIN(19267) (Ref. 25 °C)

| T [°C] | 1.09 | 4.65 | 6.79 | 9.23 | 12.75 |
|--------|------|------|------|------|-------|
| 5      | 1.08 | 4.67 | 6.87 | 9.43 | 13.63 |
| 10     | 1.09 | 4.66 | 6.84 | 9.37 | 13.37 |
| 15     | 1.09 | 4.66 | 6.82 | 9.32 | 13.16 |
| 20     | 1.09 | 4.65 | 6.80 | 9.27 | 12.96 |
| 25     | 1.09 | 4.65 | 6.79 | 9.23 | 12.75 |
| 30     | 1.10 | 4.65 | 6.78 | 9.18 | 12.61 |
| 35     | 1.10 | 4.65 | 6.77 | 9.13 | 12.45 |
| 40     | 1.10 | 4.66 | 6.76 | 9.09 | 12.29 |
| 45     | 1.10 | 4.67 | 6.76 | 9.04 | 12.09 |
| 50     | 1.11 | 4.68 | 6.76 | 9.00 | 11.98 |

# JJG119 (Ref. 25 °C)

| T [°C] | 1.680 | 4.003 | 6.864 | 9.182 | 12.460 |
|--------|-------|-------|-------|-------|--------|
| 5      | 1.669 | 3.999 | 6.949 | 9.391 | 13.210 |
| 10     | 1.671 | 3.996 | 6.921 | 9.330 | 13.011 |
| 15     | 1.673 | 3.996 | 6.898 | 9.276 | 12.820 |
| 20     | 1.676 | 3.998 | 6.879 | 9.226 | 12.637 |
| 25     | 1.680 | 4.003 | 6.864 | 9.182 | 12.460 |
| 30     | 1.684 | 4.010 | 6.852 | 9.142 | 12.292 |
| 35     | 1.688 | 4.019 | 6.844 | 9.105 | 12.130 |
| 40     | 1.694 | 4.029 | 6.838 | 9.072 | 11.975 |
| 45     | 1.700 | 4.042 | 6.834 | 9.042 | 11.828 |
| 50     | 1.706 | 4.055 | 6.833 | 9.015 | 11.697 |

### Technisch (Ref. 25 °C)

| T [°C] | 2.00 | 4.01 | 7.00 | 10.00 |
|--------|------|------|------|-------|
| 5      | 2.02 | 4.01 | 7.09 | 10.52 |
| 10     | 2.01 | 4.00 | 7.06 | 10.39 |
| 15     | 2.00 | 4.00 | 7.04 | 10.26 |
| 20     | 2.00 | 4.00 | 7.02 | 10.13 |
| 25     | 2.00 | 4.01 | 7.00 | 10.00 |
| 30     | 1.99 | 4.01 | 6.99 | 9.87  |
| 35     | 1.99 | 4.02 | 6.98 | 9.74  |
| 40     | 1.98 | 4.03 | 6.97 | 9.61  |
| 45     | 1.98 | 4.04 | 6.97 | 9.48  |
| 50     | 1.98 | 4.06 | 6.97 | 9.35  |

Für eine gute Zukunft Ihres Produktes:

METTLER TOLEDO Service sichert Ihnen auf Jahre Qualität, Messgenauigkeit und Werterhaltung dieses Produktes.

Informieren Sie sich über unser attraktives Service-Angebot.

www.mt.com/phlab

Für mehr Information

Mettler-Toledo GmbH Im Langacher 44 8606 Greifensee, Switzerland www.mt.com/contact

Technische Änderungen vorbehalten. © Mettler-Toledo GmbH 04/2018 30459002A

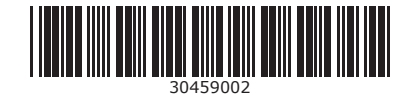